# Deltek INSIGHT > 2019

# **CP-13:** Getting Started With Organizational Budgeting

Lynda Porter, Deltek Lawrence Eaton, Deltek Janet O'Brien, Deltek

### **OVERVIEW**

There is detailed information in the session slides for you to reference when you are preparing your Organizational Budget setup.

During the session, we will highlight the key points and key setup decisions.

Feel free to ask questions at any time!

M.P.H

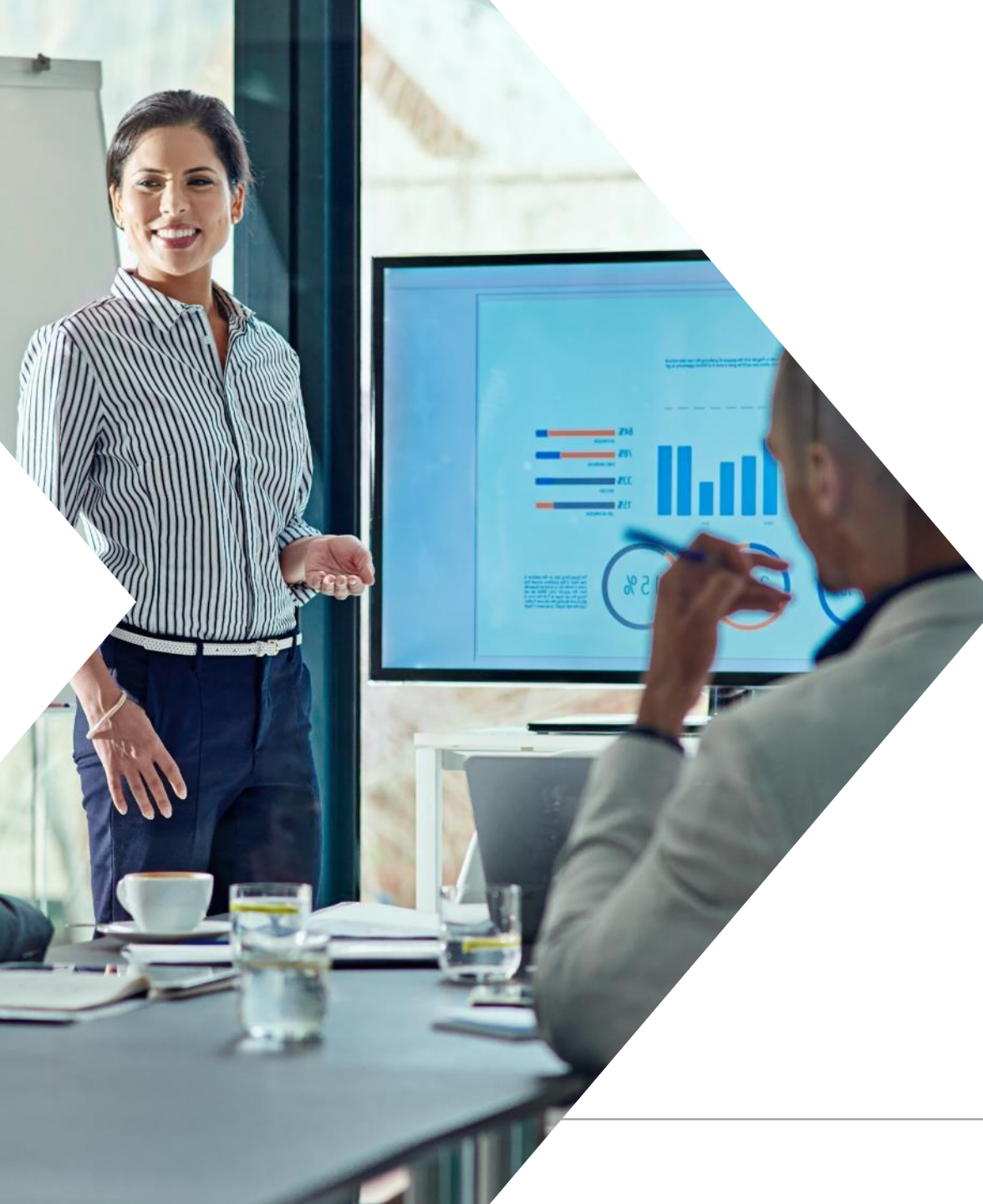

### Agenda

- » Introductions.
- » Navigation of Costpoint Planning.
- » What is an Organizational Budget?
- » Important Configuration Choices and What They Mean.
- » Initialize the Org Budget Cycle.
- » Creating an Org Budget from Scratch:
  - » Traditional Method.
    - » Plug Project Processing.
  - » Integrated Method.

### Deltek.

# Introductions

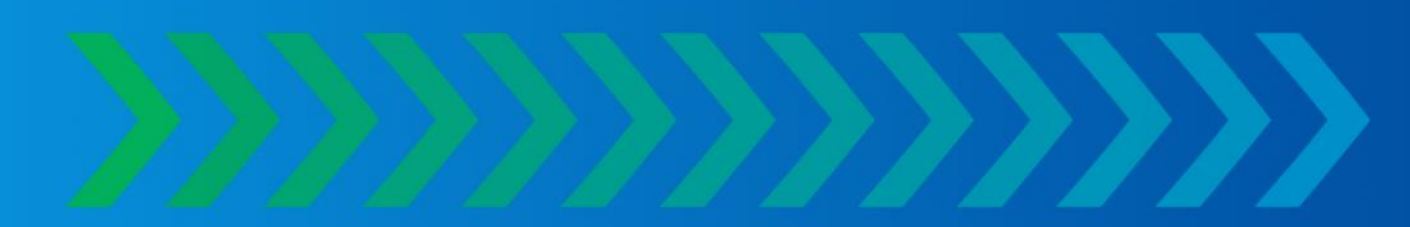

### **Presenters**

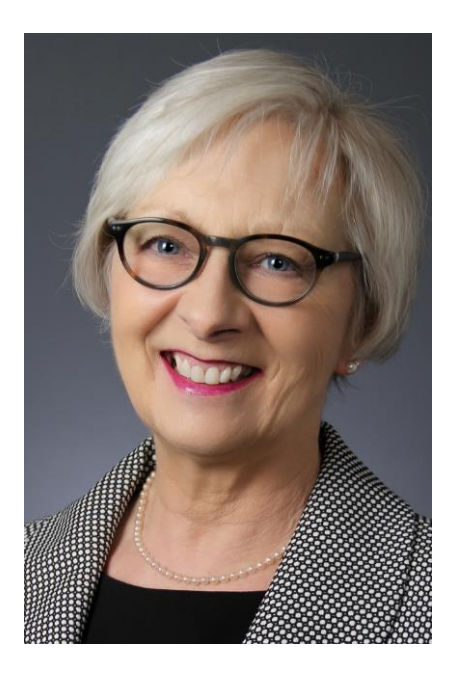

Lynda Porter Deltek Adv Designer

Lynda has been with Deltek for over 12 years and has worked with Costpoint as an A&F Consultant and in Deltek University.

Currently Lynda is an Advisory Designer for Costpoint Planning.

5

### **Presenters**

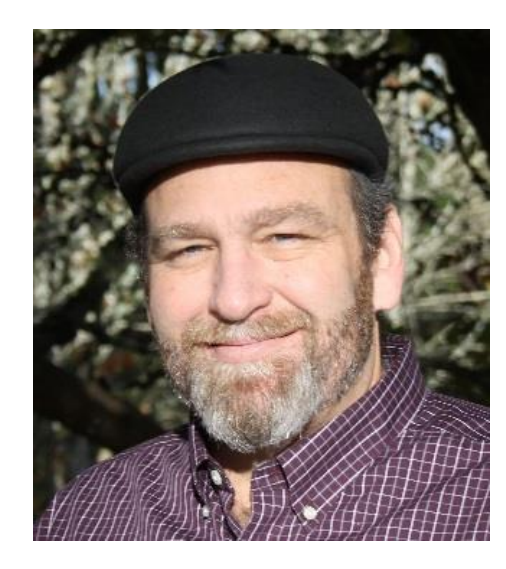

Mike Eaton Deltek Sr Adv Software Architect

Mike has been involved in the design, programming and support of the Budgeting & Planning product since 2007.

6

### **Presenters**

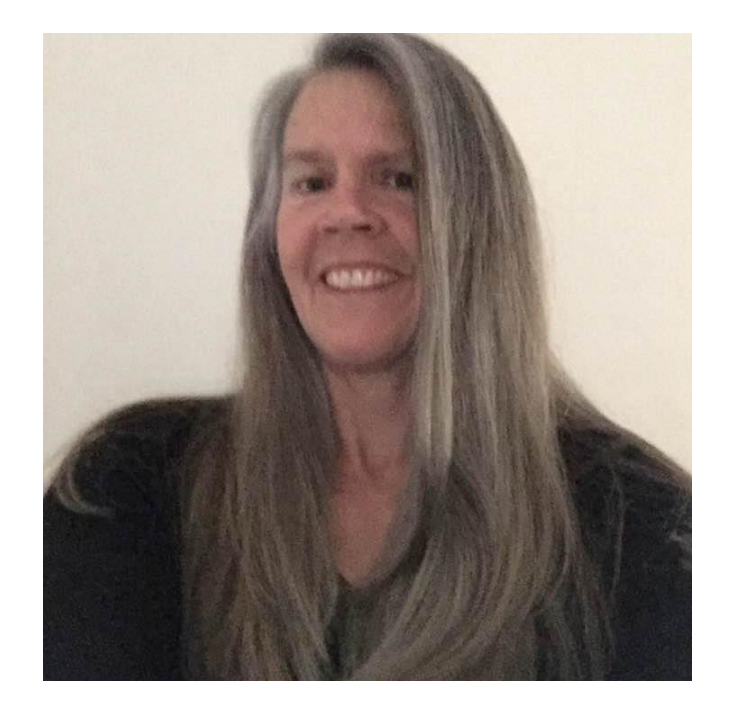

Janet O'Brien Deltek Product Director

Janet has been with Deltek for roughly 23 years and has worked with Costpoint in customer care, engineering and product management.

Currently Janet is the product director for Costpoint Planning and manages the Costpoint Early Adopter program.

### Deltek.

# Navigation of Costpoint Planning

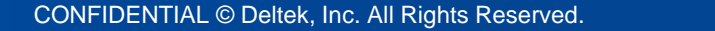

### Navigation

- Planning is a separate Domain within Costpoint.
- The modules are Organization, New Business and Project Budgeting as well as Resource Planning and Administration.

| $\star$        |     | Browse App | plications Type here to search applications | ations                      |                                                 |
|----------------|-----|------------|---------------------------------------------|-----------------------------|-------------------------------------------------|
|                |     |            | Organization Budgeting                      | Budget/Outlook Processing   | Organization Budgets / Outlooks                 |
| +   -<br>×   = | Aco | counting   | New Business Budgeting                      | Rate Processing/Reports     | Organization Budget Cycle Initialization (AOM3) |
|                |     |            | Project Budgeting                           | Profit and Loss Reports     | Audit Budget Group Details (AOM4)               |
|                |     |            | Resource Planning                           | Labor Analysis Reports      | Create Top Level Outlook (AOM5)                 |
| -1             | Со  | ntracts    | Administration                              | Non Labor Analysis Reports  |                                                 |
|                |     |            |                                             | Time Collection Reports     |                                                 |
|                |     |            |                                             | Plug Processing and Reports |                                                 |
|                |     |            |                                             | Controls and Utilities      |                                                 |
| \$             | Pla | nning      |                                             |                             |                                                 |
|                |     |            |                                             |                             |                                                 |
|                |     |            |                                             |                             |                                                 |
|                | Pro | jects      |                                             |                             |                                                 |
|                |     |            |                                             |                             |                                                 |
|                |     |            |                                             |                             |                                                 |
| oÏ             | Ma  | terials    |                                             |                             |                                                 |
|                |     |            |                                             |                             |                                                 |
|                |     |            |                                             |                             |                                                 |
| $\Omega \cap$  | Pe  | ople       |                                             |                             |                                                 |
|                |     |            |                                             |                             |                                                 |
|                |     |            |                                             |                             |                                                 |
| ~              | Re  | ports &    |                                             |                             |                                                 |
|                | Ana | alytics    |                                             |                             |                                                 |
|                |     |            |                                             |                             |                                                 |
|                |     |            |                                             |                             |                                                 |
| 4{ <b>C</b>    | Adı | min        |                                             |                             |                                                 |

**Deltek**.

### Deltek.

# What is an Organizational Budget?

### **Organizational Budget – Basics**

- » Budgets by Orgs are created for one fiscal year at a time.
- » You must complete the 'Organization Budget Cycle Initialization' before creating budgets for the year.
- » An important consideration is the level at which you will budget.
- » The recommendation is to budget on Org levels at or above where your actual costs/revenue are hitting.
- » If actual costs/revenues hit a higher level Org than the budget level, then you will need to create 'top level outlooks' to review variances.
- » If Forward Rates are being computed above your budgeting level, then pseudo budgets with allocations will be created when you post allocations.
- » You cannot create a budget for more than one node in the same branch of the org tree hierarchy.

### Background

- » The Org Budgets have 4 levels of status:
  - » Working
  - » Incomplete
  - » Complete
  - » Approved

These allow a company to have business rules regarding moving a budget from one status to another and assign appropriate resources for reviews.

NOTE: Working status budgets/outlooks are not included in reporting.

### Deltek.

# Important Configuration Decisions

### **Org Budget - Configuration Settings**

| ★ ① Browse Applications > Planning > | > Administration > Administration Controls > Configuration Settings (MAM10) |
|--------------------------------------|-----------------------------------------------------------------------------|
| Configuration Settings (MAM10,       |                                                                             |
| Account Display General Integration  | Organization Project                                                        |
| Paid Time Off Account *              | 10001-001  Vpdate Employee Home Org                                         |
| Holiday Account *                    | 00111-010 Update Employee Accrual Rate                                      |
| PTO Calculation Method *             | Percent                                                                     |
| Default PTO Accrual Rate *           | 10.123456                                                                   |
| Part-Time Holiday Calculation %*     | 0.5000                                                                      |
| Default Fee Rate *                   | 0.0700                                                                      |
| Default Utilization %*               | 0.8200                                                                      |
| Labor Expense Org Level(s) *         | 3                                                                           |
| Non-Labor Expense Org Level(s)*      | 3                                                                           |
| Project Level Display *              | 3                                                                           |
| Org Budget Revenue Calculation *     | Project Plus Org Revenue Adjustment                                         |
| NLAB\$ History Method *              | Populate GL Vendor History                                                  |

**Deltek**.

- » Paid Time Off Account and Holiday Account: Choose the General Ledger Account that should be used as a default for PTO and Holiday Accounts in Org Budgets and Outlooks.
- **» PTO Calculation Method**: Choose one of the following PTO calculation method:
  - » Hours Enter whole hour numbers when budgeting.
  - » Percent Enter percentage of annual accrual when budgeting.
- Default PTO Accrual Rate: Estimate this value using the total number of accrued hours per fiscal year divided by the total number of sub-periods in the fiscal year. This value is only used when Vacation Types are invalid or not entered.
- Part Time Holiday Calculation %: The value entered in this field determines whether Planning calculates holiday for part-time employees whose FTE (full-time equivalent) percent is less than or equal to the rate entered in this field. This field defaults to 0.5000.

- Default Fee Rate: If you choose to calculate Revenue in the Org Budget, instead of updating it from the Project Budget, the rate entered here (for example, 0.0700 [7%]) is used as the default fee rate.
- » Default Utilization %: Decide what percent of employee hours should be attributed to direct labor versus indirect labor. For example, if you enter .82 as the default value, 82% of the employee's hours will be classified as direct labor, and 18% will be Indirect. Note that if you use Integrated Budgeting, when the labor is uploaded from the Project Budgets to the Org Budgets, this default will be overwritten.
- » Labor Expense Org Levels(s): Decide how many levels of the Org structure should display for users in Lookup choices. If you wanted two levels to display separate by a comma e.g. 2,3.
- » Non Labor Expense Org Level(s): The values entered in this field represent the Org levels that will display in Lookup lists for non-labor expense budgets.

- » Project Level Display: The values entered in this field represent the Org levels that will display in Lookup lists for Project Budgeting.
- » Non Labor Dollar History Method: The value selected here is used when creating the first Org budget. Choose from the following options:
  - » A. Populate the NLAB\$ tab with Prior Year GL Vendor history.
  - » B. Populate the NLAB\$ tab with Prior Year GL Account history.
  - » C. Do not populate the NLAB\$ tab.

Note that if you do not populate the NLAB\$ tab, you will need to enter the Non Labor Dollar budgets manually.

- » Update Employee Home Org: This check box controls whether the employee home Org ID in the Employee Rates subtask of the Organization Budget Cycle Initialization (AOM3) screen is updated to reflect the current Home Org during the refresh process. (This applies only to employee records that are not locked.)
- » Update Employee Accrual Rate Checkbox: This check box controls whether the PTO accrual rate in the Employee Rates subtask of the Organization Budget Cycle Initialization (AOM3) screen is updated to reflect the current accrual rate during the refresh process. (This applies only to employee records that are not locked.)

| Org Budget Revenue Calculation * | Project Plus Org Revenue Adjustment |
|----------------------------------|-------------------------------------|
|                                  | -Select-                            |
|                                  | Org Revenue Calculation             |
|                                  | Project Budget Revenue              |
|                                  | Project Plus Org Revenue Adjustment |

**Org Budget Revenue Calculation**: A fundamental decision is required ideally before starting the Post Installation Processes, regarding the Org Budget. The setting is by CP Company, not Database wide.

- Traditional Method Org Revenue Calculation Setup. A 'Plug' number will be calculated to show the variance between the Org Budget Revenue and the Project Budget Revenue. Note that it is possible to mass update Labor and Non-Labor from the Project Budgets while using the Traditional Method, but Revenue is calculated in the Org Budgets.
- Integrated Method Project Budget Revenue or Project Plus Org Revenue Adjustment This option allows Revenue, Labor and Non-Labor updates to the Org Budgets from the Project and New Business Budgets. With an option to allow Revenue Adjustments in the Org Budgets. Ability to manually enter Org Budgets is disabled.

» Org Budget Revenue Calculation: Traditional Method

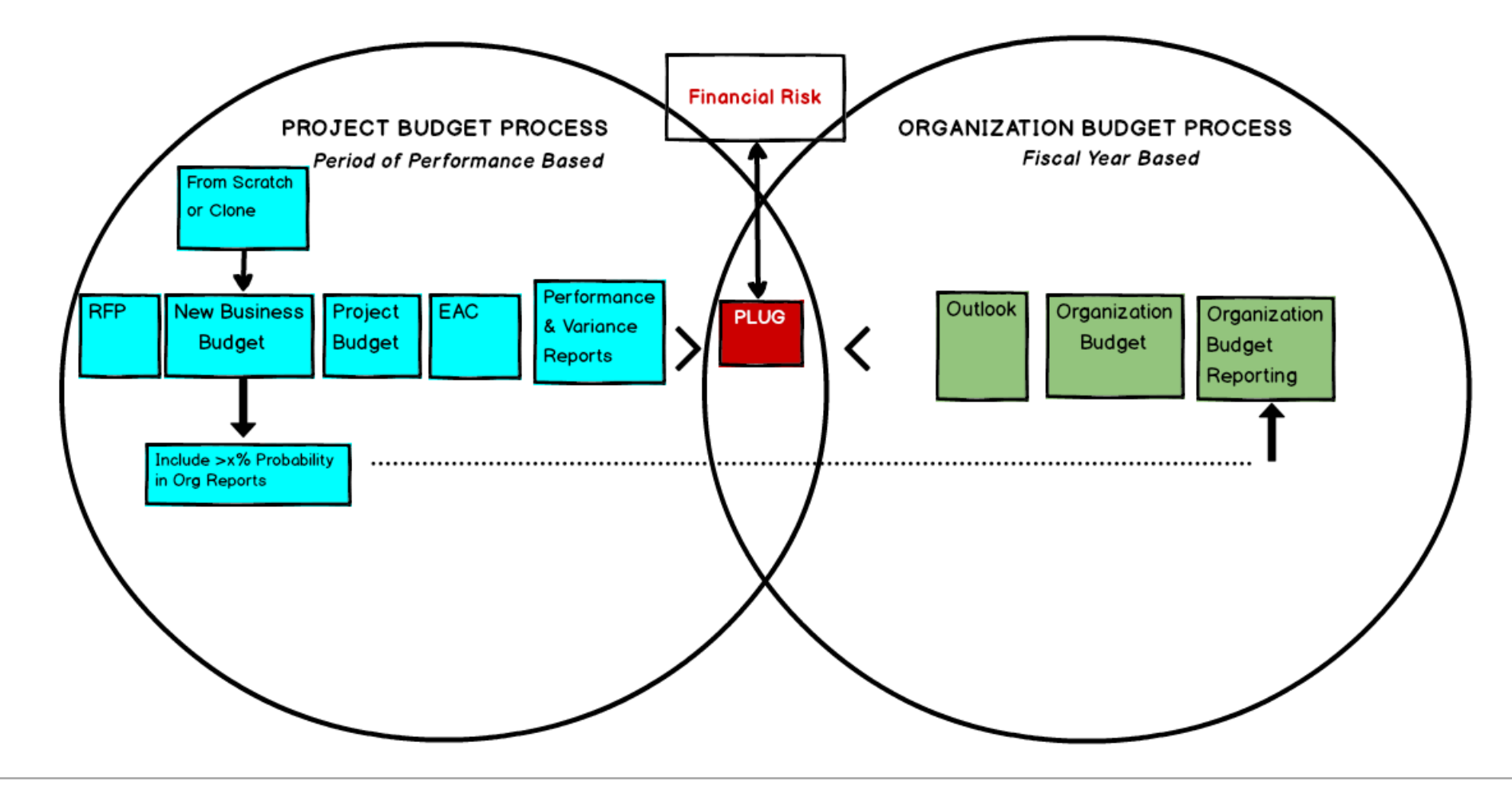

» Org Budget Revenue Calculation: Integrated Method

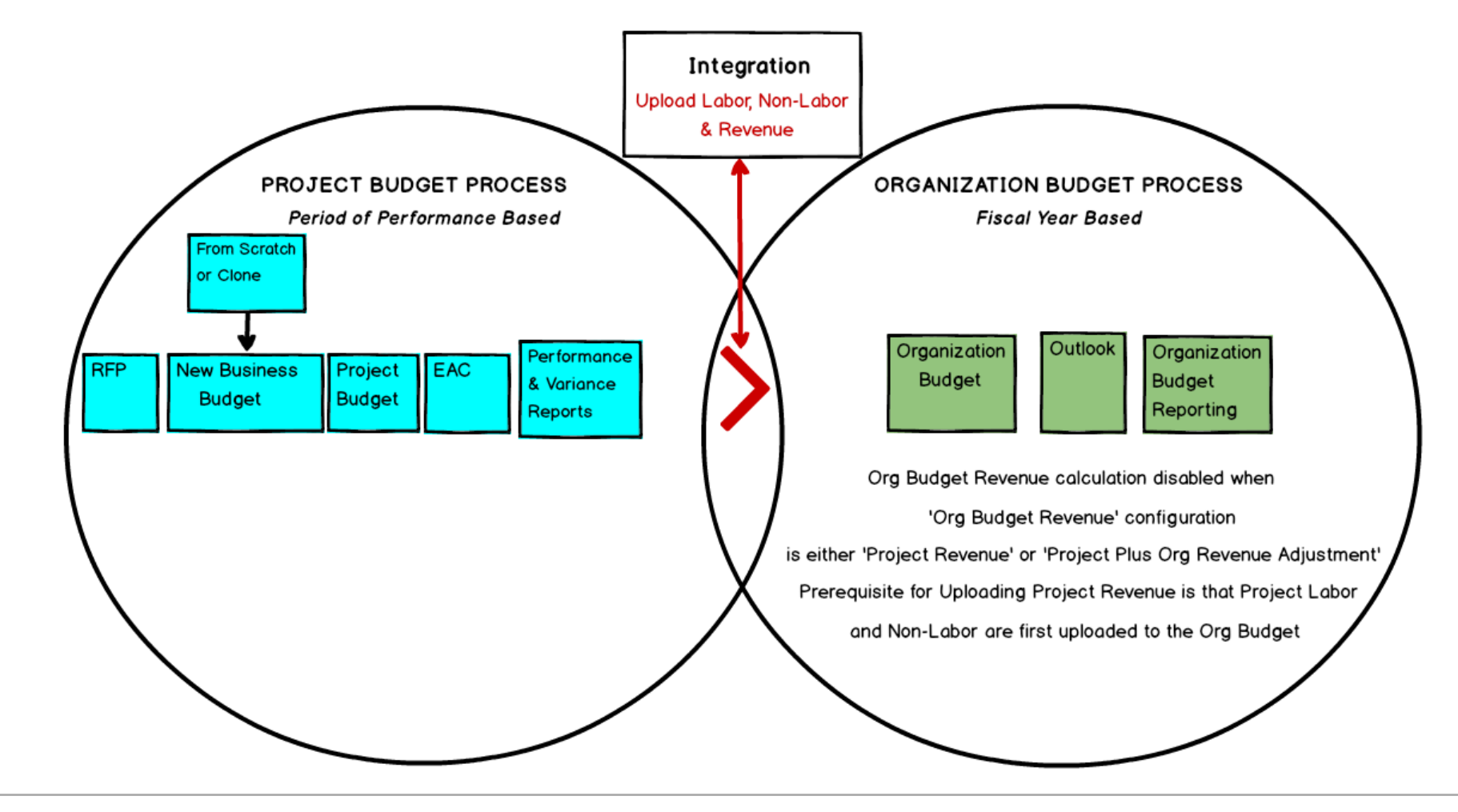

### Deltek.

# Initialize the Org Budget Cycle

### Organization Budget Cycle Initialization - Navigation

| 🛨 🔟 Browse Ap | plications Type here to search applications | ations                      |                                                 |
|---------------|---------------------------------------------|-----------------------------|-------------------------------------------------|
|               | Organization Budgeting                      | Budget/Outlook Processing   | Organization Budgets / Outlooks                 |
| +- Accounting | New Business Budgeting                      | Rate Processing/Reports     | Organization Budget Cycle Initialization (AOM3) |
| ~   -         | Project Budgeting                           | Profit and Loss Reports     | Audit Budget Group Details (AOM4)               |
|               | Resource Planning                           | Labor Analysis Reports      | Create Top Level Outlook (AOM5)                 |
|               | Administration                              | Non Labor Analysis Reports  |                                                 |
| Le Contracto  |                                             | Time Collection Reports     |                                                 |
|               |                                             | Plug Processing and Reports |                                                 |
| <b>—</b>      |                                             | Controls and Utilities      |                                                 |
|               |                                             |                             |                                                 |
|               |                                             |                             |                                                 |
|               |                                             |                             |                                                 |
|               |                                             |                             | · ·                                             |

### **Organization Budget Cycle Initialization**

| ☆ ★     | Browse Applications               | > Planning    | > Organiza | tion Budgeting > | Budget/Outloo | <pre>&lt; Processing &gt;</pre> | <ul> <li>Organization E</li> </ul> | Budget Cycle Initializ | 1 Am | Ċ |
|---------|-----------------------------------|---------------|------------|------------------|---------------|---------------------------------|------------------------------------|------------------------|------|---|
| Orga    | nization Budget Cycle Initiali    | zation Header |            |                  |               |                                 |                                    |                        | -    | × |
|         |                                   | Source Year*  | 2020       | Target           | Year* 2021    | Q                               |                                    |                        |      |   |
| Organiz | ation Budget Cycle Initialization | tion          |            |                  |               |                                 | 📕 < 1 of                           | 1 Existing S D Query   | •    | - |
|         |                                   | Source Year   | 2020       | Target           | Year 2021     |                                 |                                    |                        |      |   |
|         | Clone Holiday Schedule            |               |            |                  |               | Holida                          | ay Schedule                        | Legend :               |      |   |
|         | Clone PTO Pattern                 |               |            |                  |               | PTO                             | Pattern                            | Required               |      |   |
|         | Clone Pool Specs                  |               |            |                  |               | Pool                            | Specs                              | Optional               |      |   |
|         | Freeze Employee Specs             |               |            |                  |               | Emple                           | oyee Specs                         | Complete               |      |   |
|         | Clone NL Percent Specs            |               |            |                  |               | NLab                            | % Specs                            |                        |      |   |

- » Must be done before starting budgets for the year.
- PTO, Pools and Employee Specs are required fields.
- » Holiday and Non-Labor % are Optional.
- » Note: Holiday schedule is used on the project budgeting side to calculate available hours for each period.
- » Can clone from any previously initialized year.

Deltek.

NLAB Percent Types

Pool Cost Acct

NLAB Percent Base

### Organization Budget Cycle Initialization – Holiday Schedule

» Clone Holiday Schedule: The Holiday schedule is used on the project budgeting side to calculate available hours for each period.

| <u>o</u> | Organization Budget Cycle Initialization Header > Holidays |                             |  |  |  |  |  |  |  |  |  |  |  |
|----------|------------------------------------------------------------|-----------------------------|--|--|--|--|--|--|--|--|--|--|--|
| Та       | arget Year: 2021                                           |                             |  |  |  |  |  |  |  |  |  |  |  |
|          | Holiday *                                                  | Description                 |  |  |  |  |  |  |  |  |  |  |  |
|          | 01/01/2021 🛅                                               | New Year                    |  |  |  |  |  |  |  |  |  |  |  |
|          | 01/18/2021 🛅                                               | Martin Luther King Day      |  |  |  |  |  |  |  |  |  |  |  |
|          | 02/15/2021                                                 | Presidents' Day             |  |  |  |  |  |  |  |  |  |  |  |
|          | 05/31/2021 🛅                                               | Memorial Day                |  |  |  |  |  |  |  |  |  |  |  |
|          | 07/04/2021 🛅                                               | Independence Day            |  |  |  |  |  |  |  |  |  |  |  |
|          | 07/05/2021 🛅                                               | Independence Day (Observed) |  |  |  |  |  |  |  |  |  |  |  |
|          | 09/06/2021 🛅                                               | Labor Day                   |  |  |  |  |  |  |  |  |  |  |  |
|          | 10/11/2021 🛅                                               | Columbus Day                |  |  |  |  |  |  |  |  |  |  |  |
|          | 11/11/2021 🛅                                               | Vetrans Day                 |  |  |  |  |  |  |  |  |  |  |  |
|          | 11/25/2021 🛅                                               | Thanksgiving Day            |  |  |  |  |  |  |  |  |  |  |  |
|          | 12/24/2021 🛅                                               | Christmas Day (Observed)    |  |  |  |  |  |  |  |  |  |  |  |
|          | 12/25/2021                                                 | Christmas Day               |  |  |  |  |  |  |  |  |  |  |  |
|          | 12/31/2021                                                 | New Year's Day (Observed)   |  |  |  |  |  |  |  |  |  |  |  |
|          |                                                            |                             |  |  |  |  |  |  |  |  |  |  |  |

### Organization Budget Cycle Initialization – PTO Schedule

- » Clone PTO Pattern: It is applied to all employees in the org during the creation of the Org budget.
- » It represents the Percent of annual hours OR Hours (based on configuration settings).
- » The total should be 100. The period numbers are editable.
- » The numbers in the column header in parenthesis represent the total available work hours minus Holiday hours in a period for the entire ORG, not one individual.

| <u>o</u> | Organization Budget Cycle Initialization Header > PTO Pattern |          |                             |                             |                             |                             |                             |                             |                             |                             |                             |  |  |
|----------|---------------------------------------------------------------|----------|-----------------------------|-----------------------------|-----------------------------|-----------------------------|-----------------------------|-----------------------------|-----------------------------|-----------------------------|-----------------------------|--|--|
| Та       | Target Year: 2021                                             |          |                             |                             |                             |                             |                             |                             |                             |                             |                             |  |  |
| 1        | Fiscal Year                                                   | Total    | 04/01-04/30*21<br>(176/176) | 05/01-05/31*21<br>(160/168) | 06/01-06/30*21<br>(176/176) | 07/01-07/31*21<br>(160/176) | 08/01-08/31*21<br>(176/176) | 09/01-09/30*21<br>(168/176) | 10/01-10/31*21<br>(160/168) | 11/01-11/30*21<br>(160/176) | 12/01-12/31*21<br>(160/184) |  |  |
|          | 2021                                                          | 100.0000 | 1.0000                      | 5.0000                      | 10.0000                     | 20.0000                     | 20.0000                     | 19.0000                     | 1.0000                      | 10.0000                     | 10.0000                     |  |  |
|          |                                                               |          | •                           |                             |                             |                             |                             |                             | ш                           |                             |                             |  |  |
|          |                                                               |          |                             |                             |                             |                             |                             |                             |                             |                             | Close                       |  |  |

### **Organization Budget Cycle Initialization - Pools**

» Clone Pool Specs: Pool setup is a required field and can be cloned from previous initialized years. The Pools set up here are for the Organization Budgets/Outlooks only.

| <u>c</u>     | rganizati                                                               | nization Budget Cycle Initialization Header > Pool Rates        |    |        |              |                              |             |            |            |                           |               |              |           | ·         |                |             |          |           |        |        |     |     |  |
|--------------|-------------------------------------------------------------------------|-----------------------------------------------------------------|----|--------|--------------|------------------------------|-------------|------------|------------|---------------------------|---------------|--------------|-----------|-----------|----------------|-------------|----------|-----------|--------|--------|-----|-----|--|
| Ta           | arget Yea                                                               | r: 2021                                                         |    |        |              |                              |             |            |            |                           |               |              |           |           |                |             |          |           |        |        |     |     |  |
| $\checkmark$ | Fiscal     Allocation       Year     Sequence     Group     Pool Number |                                                                 |    |        |              |                              |             |            | Base Type  | •                         | Base [        | Desc         |           | Pool Type | Target YTD R   | ate         |          |           |        |        |     |     |  |
|              | 2021                                                                    | 15                                                              |    | 1      | 15           | 15 Green Pines Fringe Pool D |             |            | DOLLAR     | Gree                      | n Pines Fring | e Pool       | Fring     | le        | 35.0000        | 00%         |          |           |        |        |     |     |  |
|              | 2021<br>2021                                                            | 2021 16<br>Organization Budget Cycle Initialization Header > Po |    |        |              |                              |             |            |            | l Base Ac                 | ct            |              |           |           | New            | Copy 🔻 Dele | ete Form | Query V   |        | -      |     |     |  |
|              | 2021                                                                    | 25                                                              | R. | Fiscal | l YeaPool Ni | ımber *                      | Alloc Group | Account*   | Organizat  | ion <sup>1</sup> Alloc A  | cct ID *      | Alloc Org IE | CR Acct   | ID *      | CR Org ID *    | Var Acct ID | Var Org  | ID Locked | -      |        |     |     |  |
|              |                                                                         |                                                                 |    | 2021   |              | 15                           | 1           | 500-10     | G.C.NEV    | / ALL-D                   | A-1D          | G.C.NEW      | POL-CR-10 | )         | G.0.000        |             |          |           |        |        |     |     |  |
|              |                                                                         |                                                                 |    | 2021   |              | 15                           | 1           | 500-10     | G.E.100    | ALL-D                     | A-1D          | G.E.100      | POL-CR-10 |           | G.0.000        |             |          |           | Ξ      |        |     |     |  |
|              |                                                                         |                                                                 |    | 2021   |              | 15                           | 1           | 500-10     | G.E.102    | ALL-D                     | A-1D          | G.E.102      | POL-CR-10 |           | G.0.000        |             |          |           |        |        |     |     |  |
|              |                                                                         |                                                                 |    | 2021   | Organi       | zation                       | Budget Cy   | cle Initia | ization H  | n Header > Pool Cost Acct |               |              |           | New       | Сору           | Delete      | Form G   | Query     | - C3 F |        | ſ   |     |  |
|              |                                                                         |                                                                 |    | 2021   |              | Fisca                        | al Year     | Poo        | l Number * | Alloc Group *             |               | roup *       |           |           | Organization * |             |          | A         | count* | ,<br>, | Loc | ked |  |
|              |                                                                         |                                                                 |    | 0000   | 202          | 21                           |             |            |            | 15                        |               | 1 G          | 6.A.201   |           |                |             |          | 610-10    |        |        |     | )   |  |
|              |                                                                         |                                                                 |    |        | 202          | 21                           |             |            |            | 15                        |               | 1 G          | 6.A.202   |           |                |             |          | 610-10    |        |        |     |     |  |
|              |                                                                         |                                                                 |    |        | 202          | 21                           |             |            |            | 15                        |               | 1 G          | C.FIN     |           |                |             |          | 610-10    |        |        |     | ]   |  |
|              |                                                                         | 2021                                                            |    | 15     | 5 1 G.C      |                              | G.C.HDQ     |            |            |                           | 610-10        |              |           |           |                |             |          |           |        |        |     |     |  |
|              |                                                                         |                                                                 |    |        | 2021         |                              | 15          |            | 15         |                           | 15            |              | G.C.HUM   |           |                |             | 610-10   |           |        |        | ]   |     |  |
|              |                                                                         |                                                                 |    |        | 202          | 14                           |             |            |            | 45                        |               | 10           |           |           |                |             |          | 040.40    |        |        | F   |     |  |

### Organization Budget Cycle Initialization – Employee Rates

» Freeze Employee Specs: Current rates are brought in from the Costpoint>People>Employee Master application. When you 'Freeze Employee Rates', then they increase by the escalation amount. Certain fields are editable. The 'Accrual Rate' refers to Leave Accrual rates. The lock flag at the end of the row is to prevent overwriting the record if the Re-Freeze Employee Specs is executed.

| 0  | <u>rganization E</u> | Budget Cycle | Initialization Header > | Employe | ee Rates   |             |                  |                    |                      |                        | Query 🔻     |              |      |
|----|----------------------|--------------|-------------------------|---------|------------|-------------|------------------|--------------------|----------------------|------------------------|-------------|--------------|------|
| Та | rget Year: 20        | )21          |                         |         |            |             |                  |                    |                      |                        |             |              |      |
| V  | Fiscal Year          | Employee ID  | Employee Name           | Status  | Term Date  | Org ID*     | Alternate Org ID | Default Direct Acc | Default Indirect Acc | Standard<br>Annual Hou | Hourly Rate | Accrual Rate | Lock |
|    | 2021                 | GP015        | Vleramkoski, Gregori    | ACT     |            | G.E.100     |                  |                    |                      | 0                      | 45.0000     | 19.9815      |      |
|    | 2021                 | GP018        | Vu, Wei                 | ACT     |            | G.E.102     |                  |                    |                      | 0                      | 23.2300     | 13.2778      |      |
|    | 2021                 | UK001        | Weatherhill, Tristan    | ACT     |            | U.E.200     |                  |                    |                      | 0                      | 45.0000     | 0.0000       |      |
|    | 2021                 | GP019        | Whitefeather, Wheatley  | ACT     |            | G.C.HDQ     |                  |                    |                      | 0                      | 22.0000     | 13.2778      |      |
|    | 2021                 | 1010         | Williams, Ted           | ACT     |            | 1.1.01.1111 |                  |                    |                      | 0                      | 30.0000     | 0.0000       |      |
|    | 2021                 | 10050        | Zacchaeues, Steven      | ACT     |            | 1.1.02.1211 |                  |                    |                      | 0                      | 26.0000     | 0.0000       |      |
|    | 2021                 | 10051        | Zacchaeus, Robert       | IN      | 12/31/2001 | 1.2.01.2120 |                  |                    |                      | 0                      | 26.0000     | 0.0000       |      |
|    | 2021                 | 10045        | Zachary, Joan           | IN      | 12/31/2001 | 3.001.3110  |                  |                    |                      | 0                      | 12.9337     | 19.9616      |      |
|    | 2021                 | 10027        | Zachary, Joseph         | IN      | 12/31/2001 | 3.001.3110  |                  |                    |                      | 0                      | 14.4231     | 19.9616      |      |
|    | 2021                 | 10052        | Zachary, Timothy        | IN      | 12/31/2001 | 1.2.01.2120 |                  |                    |                      | 0                      | 18.0000     | 0.0000       |      |
|    | 2021                 | 10018        | Zales, Joseph           | ACT     |            | 1.1.02.1240 |                  |                    |                      | 0                      | 10.5000     | 19.9616      |      |
|    | 2021                 | 10042        | Zalinski, Alan          | IN      | 12/31/2001 | 3.001.3110  |                  |                    |                      | 0                      | 23.5209     | 9.9908       |      |

### Organization Budget Cycle Initialization – NLAB Percent

- » Clone NL Percent Specs: The NLAB Percent process allows you to create a budget cost as a % of another cost e.g. Employer Taxes as a % of labor costs. There are 2 setups done in the Initialization, Clone allows you to copy a prior year for these 2 setups:
- » 1. NLAB Percent Base creates the 'dummy pools' and base accounts.

| 0                    | rganization Budge                                        | et Cycle Initialization He | eader > NLAB Percent Base                              | New Cop   | py 🔻 Delete Query 🔻 🗗 🗖 🗙           |
|----------------------|----------------------------------------------------------|----------------------------|--------------------------------------------------------|-----------|-------------------------------------|
| Та                   | rget Year: 2021                                          |                            |                                                        |           |                                     |
| <b>V</b>             | Fiscal<br>Year                                           | Base Pool No *             | Base Pool Name *                                       |           |                                     |
|                      | 2021                                                     | 1                          | 101 Depreciation                                       |           |                                     |
|                      | 2021                                                     | 2                          | 201 Employer Taxes                                     |           |                                     |
| <u>o</u><br>Ta<br>Ba | rganization Budg<br>rget Year: 2021<br>Ise Pool No: 2 Ba | et Cycle Initialization H  | leader > NLAB Percent Base > NLAB Percent Base Account | S New Cop | NLAB Percent Base Accounts<br>Close |
|                      | Fiscal<br>Year Base Pool No                              |                            | Base Pool Name                                         | Account*  | Account Name                        |
|                      | 2021                                                     | 2                          | 201 Employer Taxes                                     | 500-10    | Reimb Dir Labor - OnSite            |

### Organization Budget Cycle Initialization – NLAB Percent Contd.

» 2. NLAB Percent Types – assigns the account/s will receive the calculated % cost.

| <u>c</u> | Organization Budget Cycle Initialization Header > NLAB Percent Types New Copy ▼ Delete Query ▼ □ □ × |              |                  |          |                       |          |  |           |                          |                 |  |  |  |  |
|----------|----------------------------------------------------------------------------------------------------|--------------|------------------|----------|-----------------------|----------|--|-----------|--------------------------|-----------------|--|--|--|--|
| T        | Target Year: 2021                                                                                    |              |                  |          |                       |          |  |           |                          |                 |  |  |  |  |
|          | - Fiscal<br>Year                                                                                     | Account ID * | Account Name     | Org ID * | Base Pool No * Active |          |  | Com<br>Wi | p <mark>any</mark><br>de | Pre<br>Populate |  |  |  |  |
|          | 2021                                                                                                 | 610-10       | FICA Expense     | G        | 2                     |          |  |           |                          |                 |  |  |  |  |
|          | 2021                                                                                                 | 750-10       | OH: Depreciation | G        | 1                     | <b>v</b> |  |           |                          |                 |  |  |  |  |
|          |                                                                                                    |              |                  |          |                       |          |  |           |                          | Close           |  |  |  |  |
|          |                                                                                                    |              |                  |          |                       |          |  |           |                          |                 |  |  |  |  |

- » Company Wide when checked, includes the cost account in the base of ALL Orgs.
- Prepopulate, when checked, makes the entered information available in the subtask of Org Budgets set up after the initialization. Existing Org Budgets will need to have the Non Labor Percent subtasks setup individually.

### Organization Budget Cycle Initialization – NLAB Percent Contd.

3. The 3<sup>rd</sup> step to setup the NLAB Percent process is done in the individual Org Budgets 'Non Labor Percent' subtask.

This is where the % is set up by period.

Shown here FICA will be 6.2% of the Base Accounts.

|                            | *                                                                                                    | 2 Browse          | Applica         | ations >       | Planning >    | Organization            | Budgeti         | ng > Budget/   | Outlook Pi       | rocessing   | ) > Organiza                | ation Budgets / (         | Dutlooks                 | 1                  | <u>ا</u> ا        |
|----------------------------|----------------------------------------------------------------------------------------------------|-------------------|-----------------|----------------|---------------|-------------------------|-----------------|----------------|------------------|-------------|-----------------------------|---------------------------|--------------------------|--------------------|-------------------|
|                            |                                                                                                    | Organization Se   | elect           |                |               |                         |                 |                |                  |             |                             |                           |                          |                    | ⊐ <b>  ×</b>      |
|                            | Organization ID * G.A.202       Fiscal Year * 2020       Include Inactive Orgs         Organization Name       Architecture Marketing |                   |                 |                |               |                         |                 |                |                  |             |                             |                           |                          |                    |                   |
| Organization Budget Status |                                                                                                    |                   |                 |                |               |                         |                 |                |                  |             |                             | rm Query                  | • -                      |                    |                   |
|                            | Create BUD Create OLK MODIFY COMMIT DELETE                                                                                            |                   |                 |                |               |                         |                 |                |                  |             |                             |                           |                          |                    |                   |
|                            | ~                                                                                                    | Organization ID   | Туре            | Version        | Status        | Fiscal Year             | Periods         | Closed Period  | Complete         | Approve     | d Escalation                | Owner                     | Modified By              | Modified           | Lab<br>Fee R      |
|                            |                                                                                                    | G.A.202           | BUD             | 1              | Approved      | 2020                    | 12              |                |                  |             | 4.0000%                     | CPSUPERUSER               | CPSUPERUSER              | 12/13/2017         |                   |
|                            |                                                                                                    | G.A.202           | BUD             | 2              | Complete      | 2020                    | 12              |                | 1                |             | 4.0000%                     | CPSUPERUSER               | CPSUPERUSER              | 05/02/2019         |                   |
|                            |                                                                                                    | G.A.202           | BUD             | 2              | Working       | 2020                    | 12              |                |                  |             | 4.0000%                     | CPSUPERUSER               | CPSUPERUSER              | 05/03/2019         |                   |
| )                          |                                                                                                    | G.A.202           | OLK             | 1              | Approved      | 2020                    | 12              | 01/31/2020     | 1                | <b>√</b>    | 4.0000%                     | CPSUPERUSER               | CPSUPERUSER              | 05/02/2019         |                   |
|                            |                                                                                                    |                   |                 |                |               |                         |                 |                |                  |             |                             |                           |                          |                    |                   |
|                            |                                                                                                    | <u>Revenu</u>     | <u>ie Setup</u> | <u>Labor E</u> | scalation Lab | <u>or Full Time Equ</u> | <u>iivalent</u> | Labor Paid Tim | <u>e Off</u> Lab | or Utilizat | <u>ion Non Labo</u>         | o <u>r Percent</u> Non La | <u>abor Dollar Org E</u> | Budget Profit      | <u>&amp; Loss</u> |
|                            | <u>0</u>                                                                                                    | rganization Selec | <u>et</u> > No  | n Labor P      | ercent        |                         |                 |                |                  |             |                             | New                       | Copy 🔻 Delete            | <u>ت</u> – د       | ⊐ <b>×</b>        |
| ^                          | O                                                                                                    | rganization ID: G | .A.202          | Type: BUI      | Version: 2 St | atus: Working           | Setup:          | COMPLETE       |                  |             |                             |                           |                          |                    |                   |
| 4                          | 1                                                                                                    | ID Type           |                 | ID             | Nar           | ne* Or                  | g ID *          | Account ID     | Program          |             | 01/01-01/31*20<br>(176/184) | 02/01-02/2<br>(160/16     | 9*20 03/01-<br>0) (17    | 03/31*20<br>6/176) | (                 |
|                            | Key Entry KBD02 FICA Expense G.A.202 6                                                                                                |                   |                 |                |               |                         |                 | 310-10         |                  |             | 0.0                         | 620                       | 0.0620                   | 0.0620             |                   |
|                            | •                                                                                                    |                   |                 |                |               |                         |                 |                |                  |             | ш                           |                           |                          |                    |                   |
|                            |                                                                                                    |                   |                 |                |               |                         |                 |                |                  |             |                             |                           |                          | <u>Fill</u>        | <u>Notes</u>      |
|                            |                                                                                                    |                   |                 |                |               |                         |                 |                |                  |             |                             |                           |                          | Close              |                   |

### Deltek.

# Creating an Org Budget

### **Traditional Method**

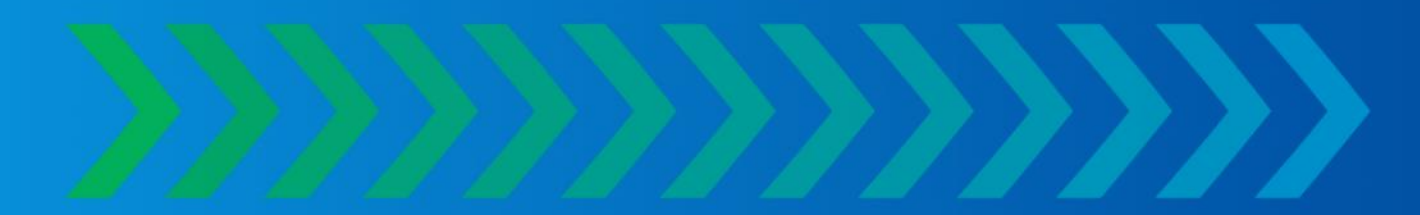

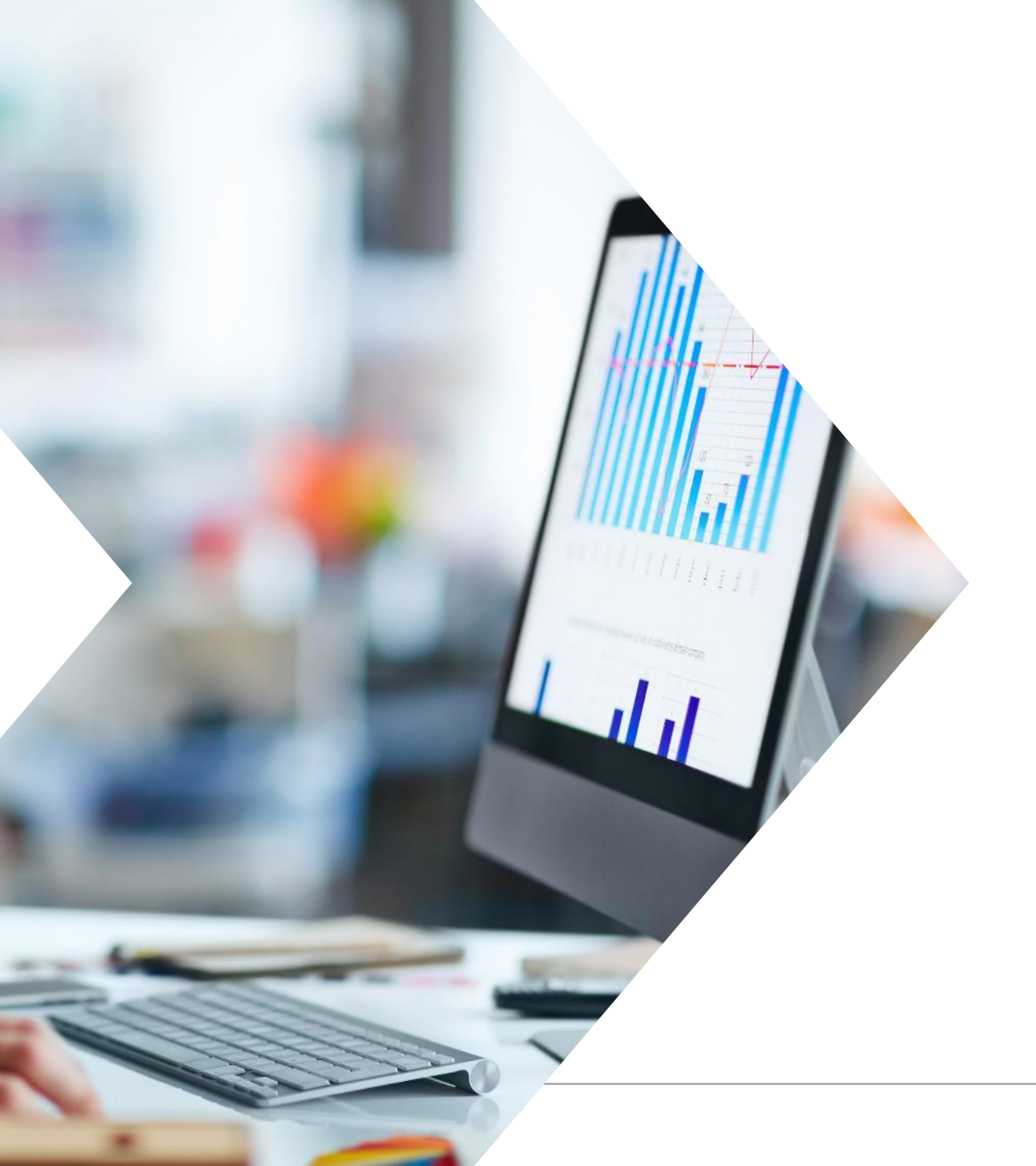

### Traditional Method Org Budget

#### » Org Revenue Calculation Setup.

- A 'Plug' number will be calculated to show the variance between the Org Budget Revenue and the Project Budget Revenue.
- » Note that it is possible to mass update Labor and Non-Labor from the Project Budgets while using the Traditional Method, but Revenue is calculated in the Org Budgets.

### Traditional Method Org Budgeting – Create Budget

- » After the initial annual budget has been established, further budget versions can be created throughout the fiscal year.
- » Actual Org Revenues and Costs are integrated into 'forecasts' automatically when an Outlook is created.
- » An organization budget can be created at any level in the organization structure, but only for one org in any given branch. The recommendation is to budget on Org levels at or above where your actual costs/revenue are hitting.

### Traditional Method Org Budgeting – Create Budget

- » Choose the level to be budgeted and click 'Create Bud'.
- » A Working Status budget is created.

|   | Organization S   | alact   |            |                 |                  |               |                 |                                                                                                    |             |              | GreenPines             | SUK > Delte             | k Costpo                   | int <sub>.</sub> |
|---|------------------|---------|------------|-----------------|------------------|---------------|-----------------|----------------------------------------------------------------------------------------------------|-------------|--------------|------------------------|-------------------------|----------------------------|------------------|
|   | organization of  | SIGGL   |            |                 |                  |               |                 |                                                                                                    |             |              |                        |                         |                            | ×                |
|   | Organization ID  | * U     |            |                 |                  |               | Fisc            | al Year *                                                                                                    | 2020        | _            | Include Ina            | ctive Oras              |                            |                  |
|   | rganization Name | Gree    | nPines Un  | ited Kingdom    |                  |               |                 |                                                                                                    |             |              |                        |                         |                            |                  |
| Ľ | rganization Name | 0100    | in mos or  | itted Hingdom   |                  | 200000        |                 |                                                                                                    |             |              |                        |                         |                            |                  |
| 0 | rganization Bud  | get Sta | tus        |                 |                  |               |                 |                                                                                                    |             |              |                        | Approval Form           | Query 🔻                    |                  |
| С | reate BUD] Crea  | te OLK  | MODIFY     |                 | ELETE]           |               |                 |                                                                                                    |             |              |                        |                         |                            |                  |
|   | Organization ID  | Turns   | Version    | Status          |                  | Deriede       | Closed Deried   | Complete                                                                                                    | Annewad     | Escalation   | Owner                  | Medified Du             | Medified                   |                  |
| - |                  | Type    | version    | Status          | 2020             | Periods       | Closed Period   | Complete                                                                                                    | Approved    | Escalation   | Owner                  | modified by             | woamea                     | -                |
|   | 0.0              |         |            |                 | 2020             |               |                 |                                                                                                    |             |              |                        |                         |                            |                  |
|   | U.C.000          | BUD     | 1          | Approved        | 2020             | 12            |                 |                                                                                                    | <b>A</b>    | 4.0000%      | CPSUPERUSER            | CPSUPERUSER             | 08/03/2017                 |                  |
|   | U.C.000          | OLK     | 1          | Working         | 2020             | 12            | 01/31/2018      |                                                                                                    |             | 4.0000%      | CPSUPERUSER            | CPSUPERUSER             | 06/14/2019                 |                  |
|   | U.D              |         |            |                 | 2020             |               |                 |                                                                                                    |             |              |                        |                         |                            |                  |
|   | U.D.100          | BUD     | 1          | Working         | 2020             | 12            |                 |                                                                                                    |             | 4.0000%      | CPSUPERUSER            | CPSUPERUSER             | 06/14/2019                 | 1                |
|   | U.E              |         |            |                 | 2020             |               |                 |                                                                                                    |             |              |                        |                         |                            |                  |
|   | U.E.100          | BUD     | 1          | Complete        | 2020             | 12            |                 | Image: A start of the start of the start |             | 4.0000%      | CPSUPERUSER            | CPSUPERUSER             | 01/30/2019                 |                  |
|   | U.E.100          | BUD     | 1          | Working         | 2020             | 12            |                 |                                                                                                    |             | 4.0000%      | CPSUPERUSER            | CPSUPERUSER             | 06/14/2019                 | •                |
|   |                  |         | ·          |                 |                  |               | m               |                                                                                                    |             |              | ·                      |                         |                            | ·                |
|   | Revenue S        | Setup   | Labor Esca | alation Labor F | ull Time Equival | ent <u>La</u> | bor Paid Time O | ff <u>Labor</u>                                                                                                    | Utilization | Non Labor Pe | ercent <u>Non Labo</u> | r Dollar <u>Org Bud</u> | g <u>et Profit &amp; L</u> | .055             |

### Traditional Method Org Budgeting – Revenue Setup Subtask

- » The defaults in the screen can be edited.
- » Revenue Adjustments can be added by Fiscal Year and Period in the subtask.

| Organization Select > Reven   | ue Setup              |                                         | 1 of 1 Existing S F F S C C |
|-------------------------------|-----------------------|-----------------------------------------|-----------------------------|
| Organization ID: U.E.100 Type | e: BUD Version: 1 Sta | tus: Incomplete Setup: COMPLETE         |                             |
| Cost Type                     | Fee Rate              | Default Rev Acct                        |                             |
| Direct Labor                  | 7.0000%               | 400-10                                  |                             |
| Direct Materials              | 7.0000%               | 400-10                                  |                             |
| Direct Subcontracts           | 7.0000%               | 400-10                                  |                             |
| Direct ODCs                   | 7.0000%               | 400-10                                  |                             |
| Default Direct Labor Acct     | 500-10                | Use Fixed Revenue Amount as Total Reven | nue                         |
| Default Indirect Labor Acct   | 710-10                | Fixed\Adjustment Revenue Account 400-1  | 0                           |

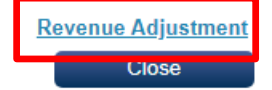

### Traditional Method Org Budgeting – Labor Subtasks

- » Labor Escalation, Labor FTE, Labor PTO and Labor Utilization subtasks are linked.
- » Employees who have the Org as their Home Org populate the Labor subtasks.

| *   | 1 Browse                            | Applica          | ations >          | Planni    | ing > O        | rganization   | Budgetin        | g > E   | Budget/(  | Dutlook P            | rocessing       | > Organ         | ization E                   | Budgets / (      | Outlooks     |               |                  | Âm                | ባ           |
|-----|-------------------------------------|------------------|-------------------|-----------|----------------|---------------|-----------------|---------|-----------|----------------------|-----------------|-----------------|-----------------------------|------------------|--------------|---------------|------------------|-------------------|-------------|
| e   | Organization S                      | elect            |                   |           |                |               |                 |         |           |                      |                 |                 |                             |                  |              |               |                  |                   | ×           |
| 0   | Organization ID<br>rganization Name | * U.E.1<br>Engir | 100<br>neering Co | onsulting | 9              |               |                 |         | Fis       | scal Year *          | 2020            |                 |                             | Include I        | Inactive Org | gs 🔲          |                  |                   |             |
| ်ဝ၊ | rganization Bud                     | get Sta          | tus               |           |                |               |                 |         |           |                      |                 |                 |                             |                  | Appro        | oval Form     | Query            |                   |             |
| C   | reate BUD Crea                      | te OLK           | MODIFY            | Сом       |                | LETE          |                 |         |           |                      |                 |                 |                             |                  |              |               |                  |                   |             |
|     | Organization ID                     | Туре             | Version           | Sta       | atus           | Fiscal Year   | Periods         | Closed  | Period    | Complete             | Approved        | Escalation      | n (                         | Owner            | Modifie      | d By          | Modified         | I F               | Lab<br>ee R |
|     | U.E.100                             | BUD              | 1                 | Incomp    | lete           | 2020          | 12              |         |           |                      |                 | 4.0000          | % CPSU                      | IPERUSER         | CPSUPER      | RUSER 1       | 0/22/201         | 9                 | 7.00        |
|     | Reven                               | ue Setup         | Labor Es          | scalatior | <u>n Labor</u> | Full Time Equ | <u>uivalent</u> | Labor F | Paid Time | "<br><u>e Off La</u> | bor Utilizatior | n <u>Non La</u> | bor Perce                   | nt <u>Non La</u> | abor Dollar  | <u>Org Bu</u> | <u>dget Prof</u> | it & Lo           | <b>S</b> S  |
| 0   | rganization Sele                    | <u>ct</u> > Lab  | oor Escala        | tion      |                |               |                 |         |           |                      |                 |                 |                             | New              | Сору 🔻       | Delete        | 9 —              |                   | ×           |
| 0   | rganization ID: U                   | J.E.100 1        | Type: BUD         | Versio    | n: 1 Stat      | us: Incomple  | ete Setup:      | : COM   |           | 4/24+20              | 00/04/00/2012   | 02/04           | 02/24+20                    | 04/04 04/2       | 0*20 05/0    | 4 05/04+0     | 0.00104          | 0.012.0           | 20          |
| V   | ID Туре                             | *                | ID                | )*        | Na             | ime *         | Org IE          | )*      | (176      | /184)                | (160/160)       | (17             | 03/31° <b>2</b> 0<br>6/176) | (176/17          | 6) (*20      | 160/168)      | 0 06/01          | -06/30<br>58/176) | 20          |
|     | Employee                            |                  | UK003             | 3         | Braithwith     | , Laura-Lee   | U.E.100         |         |           | 1.0000               | 1.00            | 00              | 1.0000                      | 1.               | .0000        | 1.000         | 00               | 1.0               | 000         |
|     | Employee                            |                  | UK002             | 2         | Chatham,       | lan           | U.E.100         |         |           | 1.0000               | 1.00            | 00              | 1.0000                      | 1.               | 0000         | 1.000         | 00               | 1.0               | 000         |
| _   |                                     |                  |                   |           |                |               |                 |         |           |                      |                 |                 |                             |                  |              |               |                  |                   |             |

### Traditional Method Org Budgeting – Labor Subtasks

- » Labor Escalation The escalation rate is a default setting in the configuration table. You can edit the rate by individual.
- » Labor FTE A factor of 1.0 means that the individual is available for work a standard 2080 hours per year, adjusted for company holidays, distributed by period or sub-period, while a factor of Ø means that person is not available for a given period or sub-period.
- » Labor PTO View and update Labor Paid Time Off records. The system uses the PTO pattern from Budget Cycle Initialization as the default for all the employees.
- » Labor Utilization This screen indicates how much of an employees time is direct labor, the remaining amount is treated as indirect labor.
  - » Indirect Utilization Split subtask allows you to split indirect labor into multiple accts/orgs.
  - » Direct Utilization Split subtask allows you to split direct labor into multiple accts/orgs.
  - » The 'Split' column in Labor Utilization will indicate if an employee's time is split.

**Deltek**.

### Traditional Method Org Budgeting – Non-Labor Subtasks

» Non-Labor Percent – This subtask completion is the 3<sup>rd</sup> step in the Non-Labor Percent setup. (See Org Initialization slides). This is where the Percent amount is set for the individual Org Budget.

| <u>0</u> | rganization Sele  | ect > Non Labor Percer | ıt                  |                   |            |        |                             |                             | New                         | Со |
|----------|-------------------|------------------------|---------------------|-------------------|------------|--------|-----------------------------|-----------------------------|-----------------------------|----|
| 0        | rganization ID: ປ | J.E.100 Type: BUD Vers | sion: 1 Status: Wor | king <b>Setup</b> | : COMPLETE |        |                             |                             |                             |    |
| 1        | ID Type           | ID                     | Name *              | Org ID *          | Account ID | Progra | 01/01-01/31*20<br>(176/184) | 02/01-02/29*20<br>(160/160) | 03/01-03/31*20<br>(176/176) | 0  |
|          | Key Entry         | KBD01                  | FICA                | U.E.100           | 610-10     |        | 0.0620                      | 0.0620                      | 0.0620                      |    |
|          | Key Entry         | KBD02                  | FUTA                | U.E.100           | 610-20     |        | 0.0600                      | 0.0600                      | 0.0600                      |    |
|          | Key Entry         | KBD03                  | SUTA                | U.E.100           | 610-30     |        | 0.0251                      | 0.0251                      | 0.0251                      |    |

#### » Non-Labor Dollar – Enter Non-Labor budget costs:

|   | rganization Selec  | <u>t</u> > Nor | Labor Dollar      |          |           |           |                      |          | Nev                         | v Copy 🔻 Dele               | ete Query 🔻 [               | <b>х 🗆 –</b> е              |
|---|--------------------|----------------|-------------------|----------|-----------|-----------|----------------------|----------|-----------------------------|-----------------------------|-----------------------------|-----------------------------|
| 0 | rganization ID: U. | E.100 T        | ype: BUD Version: | 1 Status | : Working | Setup: CO | MPLETE               |          |                             |                             |                             |                             |
|   | ID Type *          | ID *           | Name *            | Org ID * | Account I | Program   | Description          | Total    | 01/01-01/31*20<br>(176/184) | 02/01-02/29*20<br>(160/160) | 03/01-03/31*20<br>(176/176) | 04/01-04/30*20<br>(176/176) |
|   | Vendor             | V903           | Sterling Tours    | U.E.100  | 720-10    |           | OH: Travel - Airfare | 960.00   | 80.00                       | 80.00                       | 80.00                       | 80.00                       |
|   | Vendor             | V903           | Sterling Tours    | U.E.100  | 720-20    |           | OH: Travel - Auto F  | 960.00   | 80.00                       | 80.00                       | 80.00                       | 80.00                       |
|   | Vendor             | V903           | Sterling Tours    | U.E.100  | 720-30    |           | OH: Travel - Hotel   | 1,800.00 | 150.00                      | 150.00                      | 150.00                      | 150.00                      |

### Traditional Method Org Budgeting – Org Budget Profit & Loss

- The Profit & Loss subtask is available even when the budget is in a Working status. The user can review the affects of the budget data entered.
- » The report has a subtask to drill down into details.

| Description                   | Total      | 01/31/2020 | 02/29/2020 | 03/31/2020 | 04/30/2020 | 05/31/2020 | 06/30/2020 | 07/31/2020 | 08/31/2020 | 09/30/20 |
|-------------------------------|------------|------------|------------|------------|------------|------------|------------|------------|------------|----------|
| Government Revenue            | 512,689.42 | 32,245.91  | 39,950.40  | 43,945.44  | 43,945.44  | 39,950.40  | 41,947.92  | 45,942.96  | 41,947.92  | 45,703   |
| Revenue                       | 512,689.42 | 32,245.91  | 39,950.40  | 43,945.44  | 43,945.44  | 39,950.40  | 41,947.92  | 45,942.96  | 41,947.92  | 45,703   |
| Direct Labor                  | 147,324.55 | 9,266.07   | 11,480.00  | 12,628.00  | 12,628.00  | 11,480.00  | 12,054.00  | 13,202.00  | 12,054.00  | 13,133   |
| Direct Costs                  | 147,324.55 | 9,266.07   | 11,480.00  | 12,628.00  | 12,628.00  | 11,480.00  | 12,054.00  | 13,202.00  | 12,054.00  | 13,133   |
| Payroll Tax Expense           | 46,306.60  | 5,092.61   | 5,177.92   | 5,695.71   | 3,372.51   | 3,065.92   | 3,219.22   | 3,525.81   | 3,219.22   | 3,484    |
| Cost of Operations            | 46,306.60  | 5,092.61   | 5,177.92   | 5,695.71   | 3,372.51   | 3,065.92   | 3,219.22   | 3,525.81   | 3,219.22   | 3,484    |
| Gross Margin                  | 319,058.27 | 17,887.23  | 23,292.48  | 25,621.73  | 27,944.93  | 25,404.48  | 26,674.70  | 29,215.15  | 26,674.70  | 29,085   |
| Labor                         | 32,339.54  | 2,034.02   | 2,520.00   | 2,772.00   | 2,772.00   | 2,520.00   | 2,646.00   | 2,898.00   | 2,646.00   | 2,882    |
| Other Administrative Expenses | 3,720.00   | 310.00     | 310.00     | 310.00     | 310.00     | 310.00     | 310.00     | 310.00     | 310.00     | 310      |
| Administrative Expenses       | 36,059.54  | 2,344.02   | 2,830.00   | 3,082.00   | 3,082.00   | 2,830.00   | 2,956.00   | 3,208.00   | 2,956.00   | 3,192    |
| Net Income Before Taxes       | 282,998.73 | 15,543.21  | 20,462.48  | 22,539.73  | 24,862.93  | 22,574.48  | 23,718.70  | 26,007.15  | 23,718.70  | 25,892   |
|                               |            |            |            |            | ш          |            |            |            |            |          |

Deltek.

### Traditional Method Org Budgeting – Reports

When the Working budget is Committed, the data is available in Org Budget Reports.

| 🛧 🚺 Browse Ap    | plications Type here to search applica | ations                                                                                                    |
|------------------|----------------------------------------|----------------------------------------------------------------------------------------------------|
|                  | Organization Budgeting                 | Budget/Outlook Processing                                                                                                    |
| +- Accounting    | New Business Budgeting                 | Ig       Budget/Outlook Processing         ting       Rate Processing/Reports         Profit and Loss Reports       Labor Analysis Reports         Non Labor Analysis Reports       Time Collection Reports         Plug Processing and Reports       Controls and Utilities               |
| ^ - <sup>-</sup> | Project Budgeting                      | Profit and Loss Reports                                                                                                    |
|                  | Resource Planning                      | Labor Analysis Reports                                                                                                    |
| C Contracts      | Administration                         | Budget/Outlook ProcessingRate Processing/ReportsProfit and Loss ReportsLabor Analysis ReportsNon Labor Analysis ReportsTime Collection ReportsPlug Processing and ReportsControls and Utilities                                                                                            |
| Les Contracto    |                                        | Time Collection Reports                                                                                                    |
|                  |                                        | search applications         Budget/Outlook Processing         Rate Processing/Reports         Profit and Loss Reports         Labor Analysis Reports         Non Labor Analysis Reports         Time Collection Reports         Plug Processing and Reports         Controls and Utilities |
| <b>-</b>         |                                        |                                                                                                    |
|                  |                                        |                                                                                                    |
|                  |                                        |                                                                                                    |

**Deltek**.

### Deltek.

# **Plug Project Calculation**

### **Traditional Method**

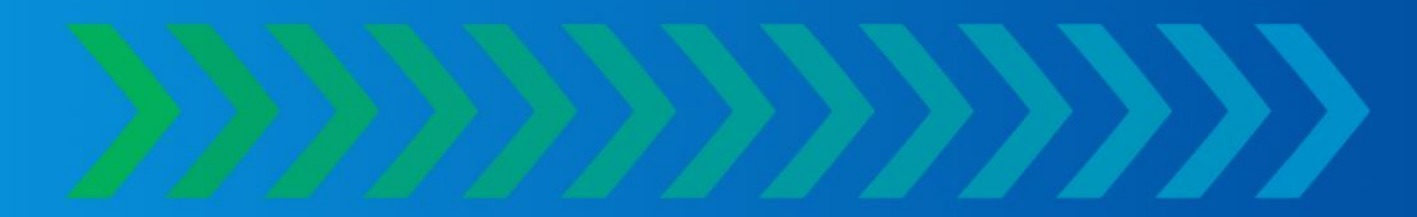

### Traditional Method Org Budgeting – Plug Project Processing

- » Plug Processing compares Org Budget revenue and costs to the underlying portfolio of Project and New Business Budgets.
- The Plug Project for any organization is simply the difference, for each direct account, between the organization's budget and the sum of all of its backlog and new business budget revenue and cost details associated with the fiscal year.
- The larger the Plug for any direct account, the more risk there is associated with a given organization budget.

### Traditional Method Org Budgeting – Plug Processing Calculation

» By Org or top level Org, calculate the Plug (Risk) amount.

| *           | Browse App | lications Type here to search applic | ations                        |                                                                                                    |
|-------------|------------|--------------------------------------|-------------------------------|----------------------------------------------------------------------------------------------------|
|             |            | Organization Budgeting               | Budget/Outlook Processing     | Plug Project Review (NOP1,NOI1,AOP1,AOP2,AOP3)                                                      |
| +  -<br>× = | Accounting | New Business Budgeting               | Rate Processing/Reports       | Revenue/Risk Analysis Chart-\$ (AOP4)                                                               |
|             |            | Project Budgeting                    | Profit and Loss Reports       | Revenue/Risk Analysis Chart-% (AOP5)                                                                |
|             |            | Resource Planning                    | Labor Analysis Reports        |                                                                                                    |
| -1          | Contracts  | Administration                       | Non Labor Analysis Reports    |                                                                                                    |
| 2           |            |                                      | Time Collection Reports       |                                                                                                    |
|             |            |                                      | Plug Processing and Reports   |                                                                                                    |
|             | Planning   | * 0                                  | 4 Browse Applications > F     | Planning > Organization Budgeting > Plug Processing and Reports > Plug Project Review (NOP1,        |
|             |            | Plug                                 | g Project Review (NOP1,NOI1,4 | AOP1,AOP2,AOP3)                                                                                     |
|             |            | R                                    | eport Type                    |                                                                                                    |
|             |            |                                      | Plug Project Calculation (    | Plug Project Review       Plug Project Details       Plug Project Summary       Budget Risk Summary |
|             |            | FI                                   | BUD                           |                                                                                                    |
|             |            |                                      |                               |                                                                                                    |
|             |            | C                                    | Drg ID * U                    | GreenPines United Kingdom                                                                           |
|             |            |                                      |                               |                                                                                                    |
|             |            | C                                    | Calculate                     |                                                                                                    |
|             |            |                                      |                               |                                                                                                    |

#### Deltek.

### Traditional Method Org Budgeting – Plug Processing Review

- » Run the reports in the Plug Project Review screen.
- » The higher the % calculated, the higher the risk. Meaning the Project and New Business Budgets are not providing the expected results as setup in the Org Budgets.
- » Go to the 'Detail' subtask and drill down to find the detailed plug amounts.

| Browse Applications > Planning > Organization Budgeting > Plug Processing and Reports > Plug Project Review (NOP1,NOI1,AO                                           | l⊞ (    |
|----------------------------------------------------------------------------------------------------|---------|
| Plug Project Review (NOP1,NOI1,AOP1,AOP2,AOP3)                                                                                                    | - ×     |
| Report Type         Plug Project Calculation         Plug Project Calculation         Plug Project Details         Plug Project Summary         Budget Risk Summary |         |
| Fiscal Year     Budget Group       2020     BUD       INCSTM     Combined       Qtrs     Summary                                                                    |         |
| Org ID* U GreenPines United Kingdom                                                                                                    |         |
| Calculate                                                                                                    |         |
|                                                                                                    | Details |

### Traditional Method Org Budgeting – Plug Processing Review Example

» Run the reports in the Plug Project Review screen.

| <u>Pl</u> | <u>ug Project Review (NOP1,NOI1,AOP1,A</u> | <u>OP2,AOP3)</u> > [ | Details    |            |            |
|-----------|--------------------------------------------|----------------------|------------|------------|------------|
| Ex        | pand All Collapse All                      |                      |            |            |            |
|           | Description                                | YTD                  | 01/31/2020 | 02/29/2020 | 03/31/2020 |
| -         | Government Revenue                         | 741,084.20           | 46,623.03  | 55,120.51  | 60,947.56  |
| -         | 400-10 Revenue: Services                   | 741,084.20           | 46,623.03  | 55,120.51  | 60,947.56  |
|           | Org Budget                                 | 753,159.20           | 52,398.03  | 58,270.51  | 64,097.56  |
|           | Project EAC                                | -12,075.00           | -5,775.00  | -3,150.00  | -3,150.00  |
|           | Revenue                                    | 741,084.20           | 46,623.03  | 55,120.51  | 60,947.56  |
| +         | Direct Labor                               | 213,250.46           | 10,190.47  | 14,384.00  | 16,122.40  |
| ±         | Travel                                     | 0.00                 | 0.00       | 0.00       | 0.00       |
|           | Direct Costs                               | 213.250.46           | 10.190.47  | 14.384.00  | 16.122.40  |

### Traditional Method Org Budgeting – Revenue/Risk Analysis Chart

» Two charts are available, this example is the Revenue/Risk Analysis by \$: (The other is by %).

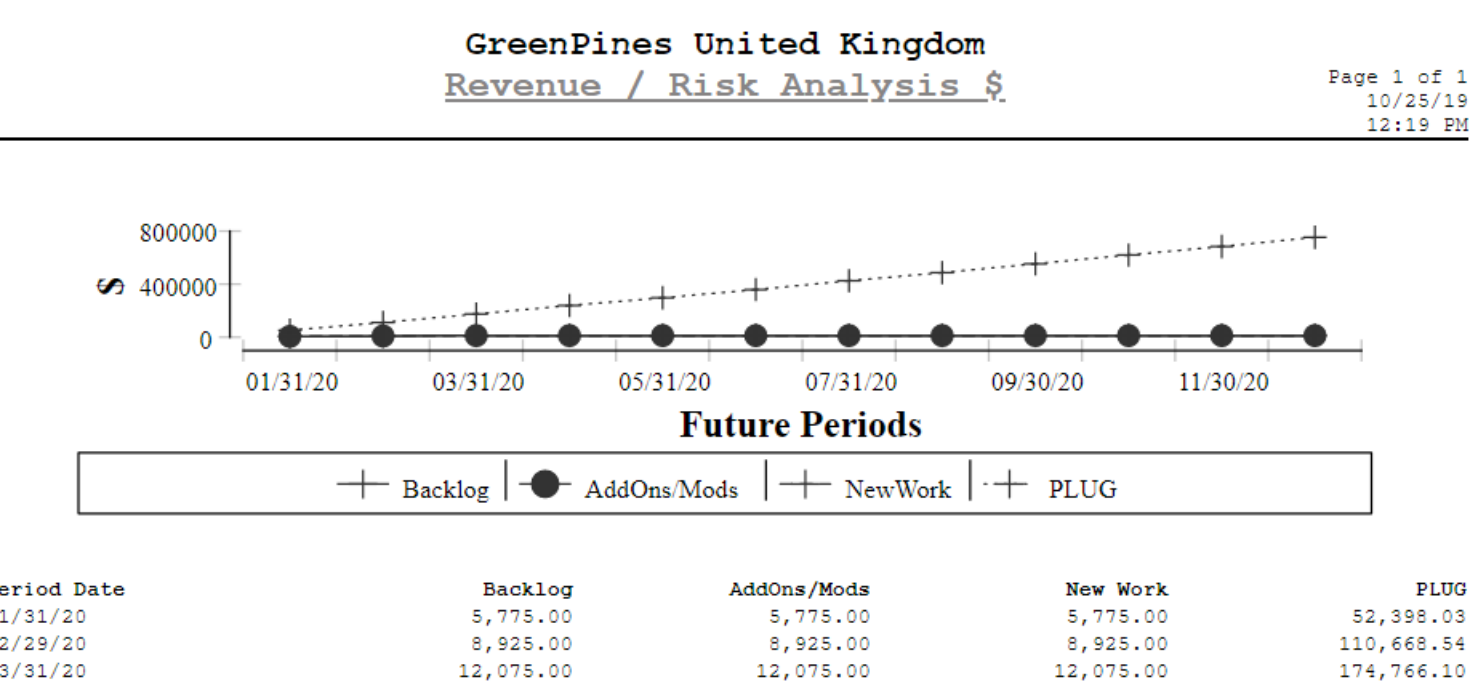

Revenue/Risk Analysis Chart-\$ (AOP4) - 1

| Backlog   | AddOns/Mods                                                                                                    | New Work                                                                                                    | PLUG                                                                                                    |
|-----------|----------------------------------------------------------------------------------------------------|----------------------------------------------------------------------------------------------------|----------------------------------------------------------------------------------------------------|
| 5,775.00  | 5,775.00                                                                                                    | 5,775.00                                                                                                    | 52,398.03                                                                                                    |
| 8,925.00  | 8,925.00                                                                                                    | 8,925.00                                                                                                    | 110,668.54                                                                                                    |
| 12,075.00 | 12,075.00                                                                                                    | 12,075.00                                                                                                    | 174,766.10                                                                                                    |
| 12,075.00 | 12,075.00                                                                                                    | 12,075.00                                                                                                    | 238,863.66                                                                                                    |
| 12,075.00 | 12,075.00                                                                                                    | 12,075.00                                                                                                    | 297,134.17                                                                                                    |
| 12,075.00 | 12,075.00                                                                                                    | 12,075.00                                                                                                    | 358,318.21                                                                                                    |
| 12,075.00 | 12,075.00                                                                                                    | 12,075.00                                                                                                    | 425,329.30                                                                                                    |
| 12,075.00 | 12,075.00                                                                                                    | 12,075.00                                                                                                    | 486,513.34                                                                                                    |
| 12,075.00 | 12,075.00                                                                                                    | 12,075.00                                                                                                    | 553,174.81                                                                                                    |
| 12,075.00 | 12,075.00                                                                                                    | 12,075.00                                                                                                    | 619,836.28                                                                                                    |
| 12,075.00 | 12,075.00                                                                                                    | 12,075.00                                                                                                    | 683,467.68                                                                                                    |
| 12,075.00 | 12,075.00                                                                                                    | 12,075.00                                                                                                    | 753,159.20                                                                                                    |
|           | Backlog<br>5,775.00<br>8,925.00<br>12,075.00<br>12,075.00<br>12,075.00<br>12,075.00<br>12,075.00<br>12,075.00<br>12,075.00<br>12,075.00<br>12,075.00<br>12,075.00 | BacklogAddOns/Mods5,775.005,775.008,925.008,925.0012,075.0012,075.0012,075.0012,075.0012,075.0012,075.0012,075.0012,075.0012,075.0012,075.0012,075.0012,075.0012,075.0012,075.0012,075.0012,075.0012,075.0012,075.0012,075.0012,075.0012,075.0012,075.0012,075.0012,075.0012,075.0012,075.0012,075.0012,075.00 | BacklogAddOns/ModsNew Work5,775.005,775.005,775.008,925.008,925.008,925.0012,075.0012,075.00 |

### Deltek.

# Creating an Org Budget

### **Integrated Method**

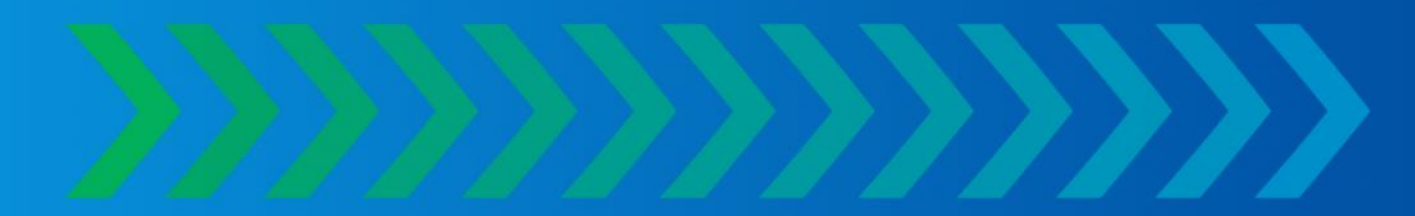

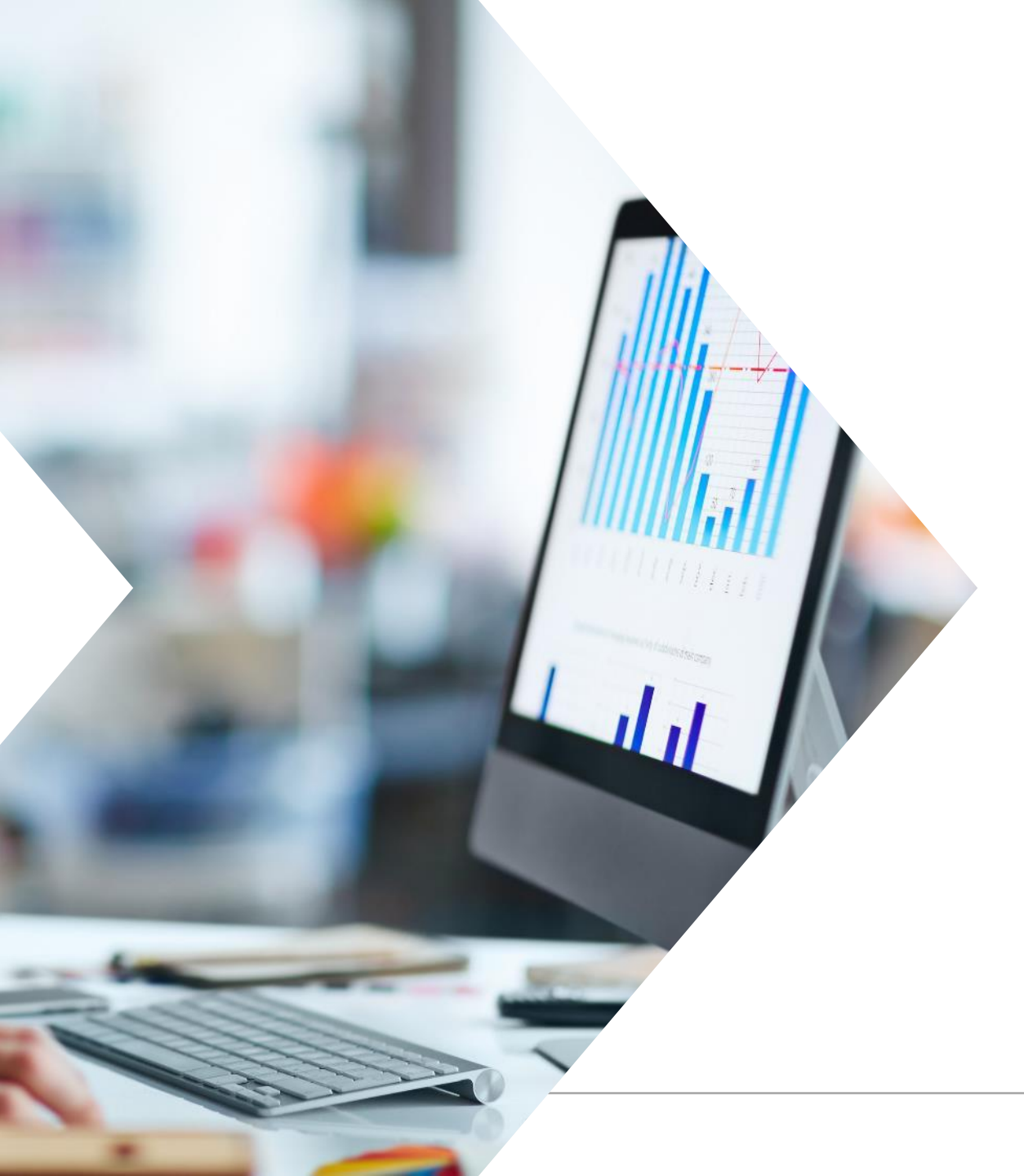

### Integrated Method Org Budget

- » Configuration of either Project Budget Revenue or Project Plus Org Revenue Adjustment
- This option allows Revenue, Labor and Non-Labor updates to the Org Budgets from the Project and New Business Budgets.
- With an option to allow Revenue Adjustments in the Org Budgets.
- » Assumes Total Project Accounting.
- » Ability to manually enter Org Budgets is disabled. Except for Non-Labor Percent.

### Integrated Method Org Budget - Background

- » Each time the Update Org Non-Labor, Labor or Revenue from Projects is processed, the Org Budget will be overwritten.
- » Labor entered as Hours in the Project Budget is shown as %Utilization in the Org Budgets.
- » The Project Budget data will be from the latest committed Budget or EAC. The user can choose a 'minimum status' of the project budget to be 'Complete' or 'Approved'.
- The Org Budgets with a status of 'Working', 'Incomplete' and 'Complete' will be updated. Approved Org Budgets will not be updated and a message in the Update result set screen will be 'Org Budget – Missing'.
- » There will be no 'Plugs' when Project Budget Revenue is used.
- The configuration choice should not be changed 'on the fly', the Admin would need to run processes and the Org Budgets would have to be recommitted.

### Integrated Method Org Budget - Background Contd.

- The 'Default Revenue Posting' setting in Projects>Project Setup>Project Setup Controls>Configure Project Settings will be used in Planning when updating Labor, Non-Labor and Revenue from the Project Budgets to Org Budgets. The setting is either:
  - » 'Owning Org' meaning the Home Org of an Employee and Owning Org of the Project for Non-Labor and Revenue.
  - » 'Performing Org' in Planning called the 'P&L' or 'Pool' Org. This is the Org used when the Labor and Non-Labor are entered into the budget and the Revenue follows those Orgs.
- » The user is able to run Planning reports by either 'Owning' or 'Performing' Org. Our system is set to 'Owning Org'.
- » Currently New Business Budgets with a 'work type' of 'Proposal' will not be included in the Uploads.

### Integrated Method Org Budgeting – Create Budget

» An Org Budget must exist before you upload the Project Budget data to the Org Budgets. Chose the level to be budgeted and click 'Create Bud'.

| Pinos Engineering LC  |                                                                                                    |                                                                                                    |                                                                                                    |                                                                                                    |                                                                                                    |                                                                                                    |                                                                                                    |                                                                                                    |                                                                                                    |                                                                                                    |
|-----------------------|----------------------------------------------------------------------------------------------------|----------------------------------------------------------------------------------------------------|----------------------------------------------------------------------------------------------------|----------------------------------------------------------------------------------------------------|----------------------------------------------------------------------------------------------------|----------------------------------------------------------------------------------------------------|----------------------------------------------------------------------------------------------------|----------------------------------------------------------------------------------------------------|----------------------------------------------------------------------------------------------------|----------------------------------------------------------------------------------------------------|
|                       |                                                                                                    |                                                                                                    |                                                                                                    |                                                                                                    |                                                                                                    |                                                                                                    |                                                                                                    |                                                                                                    |                                                                                                    |                                                                                                    |
|                       |                                                                                                    |                                                                                                    | Fi                                                                                                    | scal Year*                                                                                                    | 2020                                                                                                    |                                                                                                    | Include I                                                                                                    | Inactive Orgs                                                                                                    |                                                                                                    |                                                                                                    |
| IF HEST HUN BEHINDING |                                                                                                    |                                                                                                    |                                                                                                    |                                                                                                    |                                                                                                    | · · · ·                                                                                                    |                                                                                                    |                                                                                                    |                                                                                                    |                                                                                                    |
| in mos EngineeringEEe |                                                                                                    |                                                                                                    | •                                                                                                    |                                                                                                    |                                                                                                    |                                                                                                    |                                                                                                    |                                                                                                    |                                                                                                    |                                                                                                    |
| us                    |                                                                                                    |                                                                                                    |                                                                                                    |                                                                                                    |                                                                                                    |                                                                                                    |                                                                                                    | Approval Fo                                                                                                    | rm Query                                                                                                    | •                                                                                                    |
|                       | e etc]                                                                                                  |                                                                                                    |                                                                                                    |                                                                                                    |                                                                                                    |                                                                                                    |                                                                                                    |                                                                                                    |                                                                                                    |                                                                                                    |
|                       |                                                                                                    |                                                                                                    |                                                                                                    |                                                                                                    |                                                                                                    |                                                                                                    |                                                                                                    |                                                                                                    |                                                                                                    |                                                                                                    |
| Version Status        | Fiscal Year                                                                                             | Periods                                                                                                   | Closed Period                                                                                                | Complete                                                                                                    | Approved                                                                                                    | Escalation                                                                                                    | Owner                                                                                                    | Modified By                                                                                                    | Modified                                                                                                    |                                                                                                    |
|                       | 2020                                                                                                    |                                                                                                    |                                                                                                    |                                                                                                    |                                                                                                    |                                                                                                    |                                                                                                    |                                                                                                    |                                                                                                    | Γ                                                                                                    |
|                       | 2020                                                                                                    |                                                                                                    |                                                                                                    |                                                                                                    |                                                                                                    |                                                                                                    |                                                                                                    |                                                                                                    |                                                                                                    |                                                                                                    |
|                       | 2020                                                                                                    |                                                                                                    |                                                                                                    |                                                                                                    |                                                                                                    |                                                                                                    |                                                                                                    |                                                                                                    |                                                                                                    |                                                                                                    |
| 1 Approved            | 2020                                                                                                    | 12                                                                                                    |                                                                                                    | •                                                                                                    | 1                                                                                                    | 1.0000%                                                                                                    | CPSUPERUSER                                                                                                    | CPSUPERUSER                                                                                                    | 04/24/2019                                                                                                    |                                                                                                    |
| 1 Approved            | 2020                                                                                                    | 12                                                                                                    | 12/31/2019                                                                                                   |                                                                                                    |                                                                                                    | 1.0000%                                                                                                    | CPSUPERUSER                                                                                                    | CPSUPERUSER                                                                                                    | 07/05/2019                                                                                                    |                                                                                                    |
| 1 Approved            | 2020                                                                                                    | 12                                                                                                    |                                                                                                    |                                                                                                    | 1                                                                                                    | 4.0000%                                                                                                    | CPSUPERUSER                                                                                                    | CPSUPERUSER                                                                                                    | 12/13/2017                                                                                                    |                                                                                                    |
| 2 Complete            | 2020                                                                                                    | 12                                                                                                    |                                                                                                    |                                                                                                    |                                                                                                    | 4.0000%                                                                                                    | CPSUPERUSER                                                                                                    | CPSUPERUSER                                                                                                    | 05/02/2019                                                                                                    |                                                                                                    |
| Complete              |                                                                                                    |                                                                                                    |                                                                                                    |                                                                                                    |                                                                                                    |                                                                                                    |                                                                                                    |                                                                                                    |                                                                                                    |                                                                                                    |
|                       | US<br>MODIFY COMMIT (<br>Version Status<br>1<br>1<br>1<br>1<br>1<br>4<br>Approved<br>1<br>4<br>Approved | MODIFYCOMMITDELETEVersionStatusFiscal Year2020202020202020202020201Approved20201Approved20201Approved2020 | MODIFYCOMMITDELETEVersionStatusFiscal YearPeriods202020202020101Approved2020121Approved2020121Approved202012 | WODIFY COMMIT DELETEVersionStatusFiscal YearPeriodsClosed Period2020202020202020202020201Approved202012202020201Approved20201212/31/20191Approved20201212/31/2019 | USMODIFYCOMMITDELETEVersionStatusFiscal YearPeriodsClosed PeriodComplete20202020120201111Approved20201212/31/201911Approved20201212/31/201911Approved20201212/31/20191 | MODIFY COMMIT DELETEVersionStatusFiscal YearPeriodsClosed PeriodCompleteApproved202020201202011120202020202011111Approved20201212/31/2019II1Approved20201212/31/2019II1Approved20201212/31/2019II | MODIFY COMMIT DELETEVersionStatusFiscal YearPeriodsClosed PeriodCompleteApprovedEscalation202020201111111111111111111111111111111111111111111111111111111111111111111111111111111111111111111111111111111111111111111111111111111111111111111111111111111111111111111111111111111111111 </td <td>Wordify Commit DeleteVersionStatusFiscal YearPeriodsClosed PeriodCompleteApprovedEscalationOwner20201111111111111111111111111111111111111111111111111111111111111111111111111111111111111111111111111111111111111111111111111111111111111111111111111111111111111111111111111111111111111</td> <td>Approval       For         MODIFY       COMMIT       DELETE         Version       Status       Fiscal Year       Periods       Closed Period       Complete       Approved       Escalation       Owner       Modified By         2020       1       2020       1       Complete       Approved       Escalation       Owner       Modified By         2020       2020       1       1       Complete       Approved       Image: Closed Period       Image: Closed Period       Image: Closed Period       Complete       Approved       Escalation       Owner       Modified By       Image: Closed Period       Image: Closed Period       Image: Closed Period       Image: Closed Period       Image: Closed Period       Image: Closed Period       Complete       Approved       Escalation       Owner       Modified By       Image: Closed Period       Image: Closed Period</td> <td>Approval Form QueryMODIFYCOMMITDELETEVersionStatusFiscal YearPeriodsClosed PeriodCompleteApprovedEscalationOwnerModified ByModified20201111111111111111111111111111111111111111111111111111111111111111111111111111111111111111111111111111111111111111111111111111111111111111111111111111111111111111111111111111&lt;</td> | Wordify Commit DeleteVersionStatusFiscal YearPeriodsClosed PeriodCompleteApprovedEscalationOwner20201111111111111111111111111111111111111111111111111111111111111111111111111111111111111111111111111111111111111111111111111111111111111111111111111111111111111111111111111111111111111 | Approval       For         MODIFY       COMMIT       DELETE         Version       Status       Fiscal Year       Periods       Closed Period       Complete       Approved       Escalation       Owner       Modified By         2020       1       2020       1       Complete       Approved       Escalation       Owner       Modified By         2020       2020       1       1       Complete       Approved       Image: Closed Period       Image: Closed Period       Image: Closed Period       Complete       Approved       Escalation       Owner       Modified By       Image: Closed Period       Image: Closed Period       Image: Closed Period       Image: Closed Period       Image: Closed Period       Image: Closed Period       Complete       Approved       Escalation       Owner       Modified By       Image: Closed Period       Image: Closed Period | Approval Form QueryMODIFYCOMMITDELETEVersionStatusFiscal YearPeriodsClosed PeriodCompleteApprovedEscalationOwnerModified ByModified20201111111111111111111111111111111111111111111111111111111111111111111111111111111111111111111111111111111111111111111111111111111111111111111111111111111111111111111111111111< |

### Integrated Method Org Budgeting – Revenue Setup Subtask

- Your Org Budget will be in a 'Working' status and ready for updating.
- In Revenue
   Setup add the
   Default
   Accounts.
- Setup: NOT COMPLETE until Updates are finished and saved.

|       |                                                                                                    |                                         |                      |                 | ***                |                       |          |                                 |                  | K.X.X.X.X.X.X      |                 | *****                  | •                         |                       |            |
|-------|----------------------------------------------------------------------------------------------------|-----------------------------------------|----------------------|-----------------|--------------------|-----------------------|----------|---------------------------------|------------------|--------------------|-----------------|------------------------|---------------------------|-----------------------|------------|
| get   |                                                                                                    | G.0.000                                 | BUD                  | 1               | Working            | 2020                  | 12       |                                 |                  |                    | 4.0000%         | CPSUPERUSER            | CPSUPERUSER               | 10/10/2019            |            |
|       |                                                                                                    | G.A                                     |                      |                 |                    | 2020                  |          |                                 |                  |                    |                 |                        |                           |                       |            |
|       |                                                                                                    | G.A.201                                 | BUD                  | 1               | Approved           | 2020                  | 12       |                                 |                  |                    | 1.0000%         | CPSUPERUSER            | CPSUPERUSER               | 04/24/2019            |            |
| ls    |                                                                                                    | G.A.201                                 | OLK                  | 1               | Approved           | 2020                  | 12       | 12/31/2019                      | 1                | -                  | 1.0000%         | CPSUPERUSER            | CPSUPERUSER               | 07/05/2019            | V          |
|       |                                                                                                    |                                         |                      |                 |                    |                       |          |                                 |                  |                    |                 |                        |                           |                       |            |
|       |                                                                                                    | Revenue S                               | <u>ietup</u>         | Labor E         | scalation Labor Fu | III Time Equiva       | lent     | Labor Paid Time Of              | Labor            | <u>Utilization</u> | Non Labor Pe    | ercent <u>Non Labo</u> | <u>r Dollar Org Bud</u>   | get Profit & L        | <u>DSS</u> |
|       | <u>Or</u>                                                                                            | ganization Selec                        | <u>et</u> > Rev      | venue           | Setup              |                       |          |                                 |                  |                    | I               | 1 of 1 Existing        | SPN                       |                       | ×          |
|       | Or                                                                                                   | ganization ID: G                        | .0.000               | <b>Type</b> : B | UD Version: 1 Sta  | <b>tus:</b> Working   | Setup:   | NOT COMPLETE                    |                  |                    |                 |                        |                           |                       |            |
|       |                                                                                                    | Cost Type                               |                      |                 | Fee Rate           | Default F             | Rev Acc  | t                               | _                |                    |                 |                        |                           |                       |            |
|       |                                                                                                    | Direct Labor                            |                      |                 | 0.0000%            |                       |          |                                 |                  |                    |                 |                        |                           |                       |            |
|       |                                                                                                    | Direct Materials                        |                      |                 | 0.0000%            |                       |          |                                 |                  |                    |                 |                        |                           |                       |            |
|       |                                                                                                    | Direct Subcontra                        | icts                 |                 | 0.0000%            |                       |          |                                 |                  |                    |                 |                        |                           |                       |            |
|       |                                                                                                    | Direct ODCs                             |                      |                 | 0.0000%            |                       |          |                                 |                  |                    |                 |                        |                           |                       |            |
| ıntil |                                                                                                    | Default Direct La<br>Default Indirect L | ibor Acc<br>.abor Ac | t (             |                    | Ad                    | justmer  | nt Revenue Accour               | ıt               | 400-10             |                 | ]                      |                           |                       |            |
|       | Budget Type * -Select-  Project Status * -Select-  Project Labor  Project Non-Labor  Project Revenue |                                         |                      |                 |                    |                       |          |                                 |                  |                    |                 |                        |                           |                       |            |
|       |                                                                                                    |                                         |                      | Rev             | enue Adjustment    | <u>Jpdate Org Lal</u> | oor from | <u>n Project Labor</u> <u>U</u> | <u>pdate Org</u> | Non-Labor          | from Project No | on-Labor Update        | <u>e Org Revenue from</u> | Project Reve<br>Close | <u>nue</u> |

### Integrated Method Org Budgeting – Revenue Setup Contd.

- » Select 'Budget Types' to be used, Project or Project & New Business.
- Note that NBB's with a 'Work Type' of 'Proposal' will not be included.

| Organization Select > Revenue Setup                                          |                            |                               |  |  |  |  |  |  |  |
|------------------------------------------------------------------------------|----------------------------|-------------------------------|--|--|--|--|--|--|--|
| Organization ID: G.0.000 Type:                                               | BUD Version: 1             | Status: Working               |  |  |  |  |  |  |  |
| Cost Type                                                                    | Fee Rate                   | Default                       |  |  |  |  |  |  |  |
| Direct Labor<br>Direct Materials<br>Direct Subcontracts                      | 0.0000<br>0.0000<br>0.0000 | 1%<br>1%                      |  |  |  |  |  |  |  |
| Direct ODCs                                                                  | 0.0000                     | )%                            |  |  |  |  |  |  |  |
| Default Direct Labor Acct<br>Default Indirect Labor Acct<br>-Select-<br>Proi | 500-10<br>710-10<br>Ap     | elect-<br>ompleted<br>oproved |  |  |  |  |  |  |  |
| Budget Type * Proj\NB • Pr                                                   | oject Status * -S          | elect-                        |  |  |  |  |  |  |  |

 Select the minimum
 'Project
 Status' of
 budgets to be
 used
 'Completed' or
 'Approved'

#### Deltek.

### Integrated Method Org Budgeting – Update Org Budgets

- » You cannot update Revenue without first updating Labor and Non-Labor.
- » Update 'Project Labor', 'Project Non-Labor' then 'Project Revenue'
- » When finished the Setup = 'Complete' and all checkboxes are checked by the system.

| act Type                   | Eoo Pato                | Dofault Poy Acct           |                |               |
|----------------------------|-------------------------|----------------------------|----------------|---------------|
| озгтуре                    | Fee Nale                | Delault Nev Acct           |                |               |
| irect Labor                | 0.0000%                 |                            |                |               |
| irect Materials            | 0.0000%                 |                            |                |               |
| irect Subcontracts         | 0.0000%                 |                            |                |               |
| irect ODCs                 | 0.0000%                 |                            |                |               |
| efault Direct Labor Acct   | 500-10                  | 9                          |                |               |
|                            | 502 10                  |                            | 400.40         |               |
| etault Indirect Labor Acct | 505-10                  | Adjustment Revenue Account | 400-10         |               |
|                            |                         | Project Labor Project N    | lan Labor 🖉 Dr | aiast Payapua |
| get Type * Proj\NB 🔹 🔻     | Project Status * Comple |                            |                | oject Revenue |

### Integrated Method Org Budgeting – Update Org Budgets

- » In each 'Update' screen, you can drill down to find details of what is going to be updated.
- » After an Update, you can go back to these screens and in the 'View Uploaded Labor' etc. subtasks, you will see details of the last upload.
- » Even if there is no data to come from Projects for Labor or Non-Labor, click update to enable the system check and enable Update Revenue.

|    | Update Org Labor from Project Labor                                                |                                                                                                    |         |          |           |          |        |        |        |        |                                       |  |  |  |
|----|------------------------------------------------------------------------------------|----------------------------------------------------------------------------------------------------|---------|----------|-----------|----------|--------|--------|--------|--------|---------------------------------------|--|--|--|
| 0  | Organization ID: 01.01.02 Type: BUD Version: 1 Status: Working Setup: NOT COMPLETE |                                                                                                    |         |          |           |          |        |        |        |        |                                       |  |  |  |
| Up | pdate Expand All Collapse All                                                      |                                                                                                    |         |          |           |          |        |        |        |        |                                       |  |  |  |
| V  | Upload                                                                             | Upload         Description         Status         Org ID         Account ID         Total         01/31/2020         02/29/2020         03/31/2020         04/30/2020         05/31/2020         0 |         |          |           |          |        |        |        | 06/    |                                       |  |  |  |
| J  |                                                                                    | Org Budget - 2020 - 01.01.02 - BUD Ver 1                                                                                                    | Working |          |           | 4,017.00 | 449.00 | 333.00 | 325.00 | 325.00 | 310.00                                |  |  |  |
| J  |                                                                                    | Fox, Georgia (1060)                                                                                                    | Working | 01.01.02 |           | 79.00    | 42.00  | 37.00  | 0.00   | 0.00   | 0.00                                  |  |  |  |
|    |                                                                                    | 10215.01 - EAC Ver 7                                                                                                    | Working | 01.01.02 | 50-100-20 | 79.00    | 42.00  | 37.00  | 0.00   | 0.00   | 0.00                                  |  |  |  |
| +  |                                                                                    | Lim, Christopher (1170)                                                                                                    | Working | 01.01.02 |           | 1,001.00 | 88.00  | 77.00  | 84.00  | 84.00  | 80.00                                 |  |  |  |
| +  |                                                                                    | Marsden, June (1158)                                                                                                    | Working | 01.01.02 |           | 1,023.00 | 151.00 | 73.00  | 80.00  | 80.00  | 77.00                                 |  |  |  |
| +  |                                                                                    | Thompson, Sam (1159)                                                                                                    | Working | 01.01.02 |           | 1,914.00 | 168.00 | 146.00 | 161.00 | 161.00 | 153.00                                |  |  |  |
|    |                                                                                    | Total                                                                                                    |         |          |           | 4,017.00 | 449.00 | 333.00 | 325.00 | 325.00 | 310.00                                |  |  |  |
| •  |                                                                                    |                                                                                                    | m       |          |           |          |        |        |        |        | · · · · · · · · · · · · · · · · · · · |  |  |  |

### Integrated Method Org Budgeting – Mass Update Utility

- Instead of using the individual Org Budgets, this utility allows you to Upload and Update multiple Org Budgets at one time.
- » Also, in the Traditional Method budgets, it is possible to mass update Labor and Non-Labor from the Project Budgets. You cannot update Revenue, that is calculated in the Org Budgets.

| â            | 🖈 🔟 Brows  | e Applications Type here to search a | pplications                 |                                                         |  |  |  |  |
|--------------|------------|--------------------------------------|-----------------------------|---------------------------------------------------------|--|--|--|--|
|              |            | Organization Budgeting               | Budget/Outlook Processing   | Maintain Special Org Reporting Rights (COM2, BOM2, MAO7 |  |  |  |  |
| +  -<br>×  = | Accounting | New Business Budgeting               | Rate Processing/Reports     | Organization Budgets/Outlooks Mass Utilities (BOM5)     |  |  |  |  |
|              |            | Project Budgeting                    | Profit and Loss Reports     | Maintain Budget Groups (AOM1)                           |  |  |  |  |
|              |            | Resource Planning                    | Labor Analysis Reports      | Maintain Budget Programs (AOM2)                         |  |  |  |  |
| -1           | Contracts  | Administration                       | Non Labor Analysis Reports  | Maintain Generic Staff (MAM2, BOM3, BPM5)               |  |  |  |  |
|              |            |                                      | Time Collection Reports     | Mass Upload Project Budgets to Organization Budgets     |  |  |  |  |
|              |            |                                      | Plug Processing and Reports |                                                         |  |  |  |  |
|              |            |                                      | Controls and Utilities      |                                                         |  |  |  |  |
| \$           | Planning   |                                      |                             |                                                         |  |  |  |  |

### Integrated Method Org Budgeting – Mass Update Utility

- » This screen is similar to the one in individual Org Budgets.
- » In the Organization dropdown you can choose 'All', 'One' or 'Range'.
- » This utility can be used with a Traditional Org budget configuration for uploading Labor and Non-Labor only.

| 🛨 🚹 Brov      | wse Applicatio | ns >    | Planning > Organizatior    | n Budgeting >           | Contro     | s and Utilities >       | Mass Up      | oload Project Budg         | jets to Orga | nization       | 1      | ÂĦ    | Ċ   |
|---------------|----------------|---------|----------------------------|-------------------------|------------|-------------------------|--------------|----------------------------|--------------|----------------|--------|-------|-----|
| Mass Upload   | l Project Budg | gets to | Organization Budgets       |                         |            |                         |              |                            |              |                |        |       | ×   |
| Fiscal Year * | 2020           | ٩       | Organization* All          | •                       |            |                         |              |                            |              |                |        |       |     |
| Budget Type * | Proj           | •       | Minimum Project Budget Sta | atus * Comple           | eted 🔻     | Projec                  | t Labor      | Project Non                | Labor        | Project F      | Reveni | le    |     |
|               |                |         | <u>Update Or</u>           | <u>rg Labor from Pr</u> | oject Labo | r <u>Update Org Nor</u> | n-Labor fron | <u>n Project Non-Labor</u> | Update Org   | Revenue from P | roject | Rever | nue |

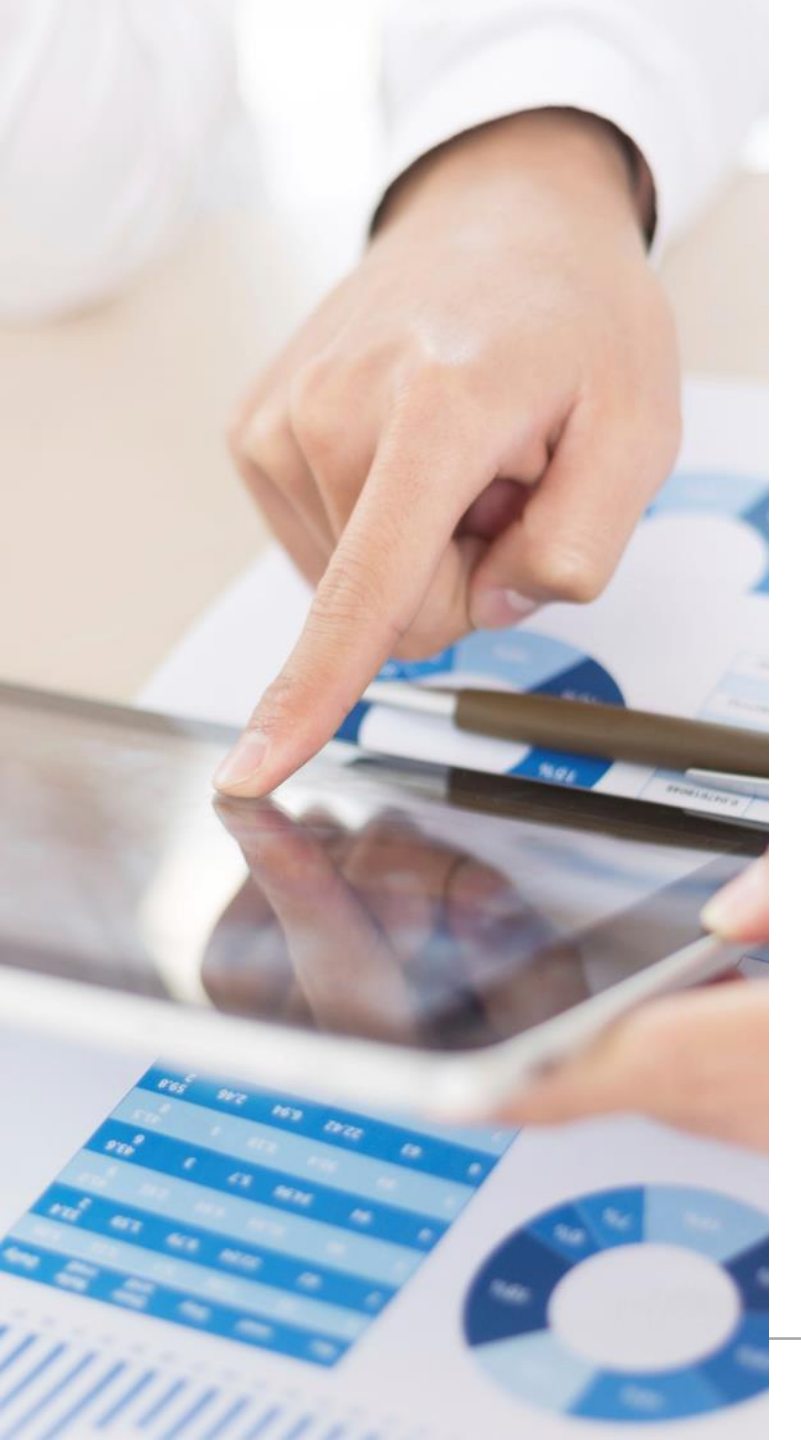

### RECAP Today we have covered:

- » Introductions.
- » Navigation of Costpoint Planning.
- » What is an Organizational Budget?
- » Important Configuration Choices and What They Mean.
- » Initialize the Org Budget Cycle.
- » Creating an Org Budget from Scratch:
  - » Traditional Method.
    - » Plug Project Processing.
  - » Integrated Method.

Q&A

| Insight 2019                                    | Planning Sessions |                                                                                    |                                                 |
|-------------------------------------------------|-------------------|------------------------------------------------------------------------------------|-------------------------------------------------|
| Wednesday Nov 20 <sup>th</sup><br>10.00-11.00am | Emerald 6         | CP11 – What You May Not Know About CP<br>Planning and Should                       | Mike Eaton<br>Lynda Porter                      |
| Wednesday Nov 20 <sup>th</sup><br>11.10-12.10pm | Osceola 5-6       | CP14 – A Deep Dive into Org Budgeting for Advanced Users                           | Lynda Porter<br>Mike Eaton                      |
| Wednesday Nov 20 <sup>th</sup><br>2.10-3.10pm   | Tampa 1-2         | CP15 – Project Manager Reporting with<br>Costpoint                                 | Justin Sommer                                   |
| Wednesday Nov 20 <sup>th</sup><br>4.30-5.30pm   | Naples 1-2        | CP10 – Successful Planning<br>Implementation Starts Here: What You<br>Need to Know | Kyle Evans, Guild<br>Assocs Inc<br>Lynda Porter |
| Thursday Nov 21<br>9.40-10.40am                 | Tampa 3           | CP16 – HR and Resource Managers: Get the Most out of CP Planning                   | Justin Sommer                                   |
|                                                 |                   |                                                                                    |                                                 |

# Deltek INSIGHT > 2019

GAYLORD PALMS > ORLANDO FLORIDA > NOVEMBER 18-21 2019

"Join the Deltek Project Nation!"

Powering Project Success

www.deltekinsight.com